# HUAWEI ¥6 2019 Kulla nım Kılavuzu

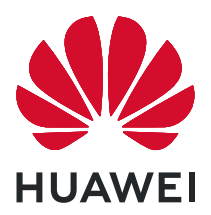

## İçindekiler

| Heyecan Ve  | erici Yeni Özellikler                                              |    |
|-------------|--------------------------------------------------------------------|----|
|             | Öne Çıkan Kullanım İpuçları                                        | 1  |
|             | Kamera İpuçları                                                    | 1  |
|             | Telefonunu Yönet                                                   | 4  |
| Yeni Cihaz  |                                                                    |    |
|             | Yeni Cihaz Yapılandırma                                            | 8  |
| Hareketler  | ve Kullanımlar                                                     |    |
|             | Ekranınızdaki Heyecan Verici Anları Kaydetme                       | 10 |
| Başlangıç E | kranı                                                              |    |
|             | Gezinti Çubuğu                                                     | 12 |
|             | Sık Kullanılan Özellikleri Hızlıca Etkinleştirmek için Kısayol     | 12 |
|             | Düğmelerini Kullanma                                               | 15 |
|             | Bildirim Paneli ve Durum Çubuğu                                    | 13 |
|             | Ekran Kilitleme ve Açma                                            | 15 |
|             | Başlangıç Ekranı Yönetimi                                          | 16 |
| Kişiler     |                                                                    |    |
|             | Kişilerde Arama                                                    | 20 |
|             | Kişileri Yönetme                                                   | 20 |
| Arama       |                                                                    |    |
|             | Temel Arama İşlevleri                                              | 22 |
|             | VoLTE: Aynı Anda Arama Yapın ve Veri Kullanın                      | 23 |
|             | Yeni Arama Deneyimi için VoWi-Fi Kullanın                          | 24 |
| Mesaj       |                                                                    |    |
|             | Temel Mesajlaşma İşlevleri                                         | 25 |
| Kamera      |                                                                    |    |
|             | Temel Kamera İşlevleri                                             | 27 |
|             | Panoramik Fotoğraflar Çekmek için Panorama Modunu Kullanın         | 29 |
|             | Pro Mod                                                            | 30 |
| Galeri      |                                                                    |    |
|             | Fotoğraf Yönetimi                                                  | 33 |
| Telefon Yör | neticisi                                                           |    |
|             | Optimizasyon Özelliğini Kullanma                                   | 35 |
|             | Mobil Veri Kullanımını Yönetme                                     | 35 |
|             | Güç Tüketimini Optimize Etmek İçin Akıllı Güç Tasarrufu Yönetimini | ٦F |
|             | Etkinleştirme                                                      | 20 |

### E-posta

|              | E-posta Hesapları Ekleyin                                      | 37 |
|--------------|----------------------------------------------------------------|----|
|              | E-posta Hesaplarını Yönetme                                    | 37 |
|              | VIP E-posta Kişilerini Yönetme                                 | 38 |
|              | Önemli Etkinlikleri Takvime Aktarma                            | 38 |
|              | Exchange E-postası için Otomatik Yanıt Ayarlama                | 38 |
| Takvim       |                                                                |    |
|              | Takvim'de Gezinme                                              | 39 |
| Saat         |                                                                |    |
|              | Saati Kullanın                                                 | 40 |
| Not Defteri  |                                                                |    |
|              | Kayıtlarınızı Düzenli Tutmak için Notlarınızı Yönetme          | 42 |
| Cihaz Bağlar | ntisi                                                          |    |
|              | Bluetooth                                                      | 44 |
|              | USB Cihaz Bağlama                                              | 46 |
| Güvenlik ve  | Gizlilik                                                       |    |
|              | Yüz Tanıma Kilidi                                              | 48 |
|              | Konum Servislerini Etkinleştirin veya Devre Dışı Bırakın       | 48 |
|              | Uygulama Kilidini Etkinleştirme                                | 49 |
| Yedekleme v  | ve Geri Yükleme                                                |    |
|              | HiSuite Kullanarak Veri Yedekleme                              | 50 |
|              | Cihazınızı Sıfırlama                                           | 50 |
| Wi-Fi ve Ağ  |                                                                |    |
|              | Wi-Fi                                                          | 51 |
|              | İnternete Bağlanma                                             | 52 |
|              | Mobil Ağınızı Başka Cihazlarla Paylaşın                        | 53 |
| Ses ve Ekran |                                                                |    |
|              | Rahatsız Etmeyin Modunu Yapılandırın                           | 55 |
|              | Ses Ayarlarınızı Yapılandırma                                  | 55 |
|              | Göz Yorgunluğunu Önlemek için Göz Konforu Modunu Etkinleştirme | 56 |
|              | Diğer Ekran Ayarları                                           | 57 |
| Depolama     |                                                                |    |
|              | Depolama temizleyiciyi etkinleştir                             | 59 |
| Sistem       |                                                                |    |
|              | Giriş Yöntemini Değiştirme                                     | 60 |
|              | Erişilebilirlik                                                | 60 |
|              |                                                                |    |

|             |                                 | İçindekiler |
|-------------|---------------------------------|-------------|
|             | Genel Ayarlar                   | 62          |
| Yasal Uyarı |                                 |             |
|             | Yasal Uyarı                     | 64          |
|             | Kişisel Bilgi ve Veri Güvenliği | 66          |
|             | Yardım alma                     | 66          |

## Heyecan Verici Yeni Özellikler

### Öne Çıkan Kullanım İpuçları

### Cihazı Elinize Alarak Uyandırın

Ayarlar menüsünü açın ve Güvenlik ve gizlilik > Yüz tanıma bölümüne gidin. Yüzünüzü tanıtırken Uyandırmak için kaldır işlevini etkinleştirin seçin ve Yüz ile kilit açma yöntemini Kilidi doğrudan aç olarak ayarlayın. Kurulum tamamlandıktan sonra şifre veya parmak izine ihtiyaç duymaksızın ekran kilidini açmak için cihazınızı elinize alarak kaldırabilirsiniz.

Yüzünüzü tanıtırken Uyandırmak için kaldır işlevini etkinleştirin seçmediyseniz bu özelliği daha

sonra ayarlamanız mümkündür: 🎑 Ayarlar menüsünü açın Güvenlik ve gizlilik > Yüz tanıma

bölümüne gidin, Yüz ile kilit açma yöntemini **Kilidi doğrudan aç** olarak ayarlayın. Sonrasında Ayarlar menüsünü açın Akıllı yardım > Hareketle kontrol > Cihazı elinize alarak kaldırmak bölümüne gidin ve Cihazı uyandır seçin.

### Sık Kullanılan Özellikleri Hızlıca Etkinleştirmek için Kısayol Düğmelerini Kullanma

Mobil veriyi veya ortak erişim noktasını hızlıca etkinleştirip devre dışı bırakabilmek mi istiyorsunuz? Kısayol düğmelerini kullanarak sık kullanılan özellikleri etkinleştirebilirsiniz.

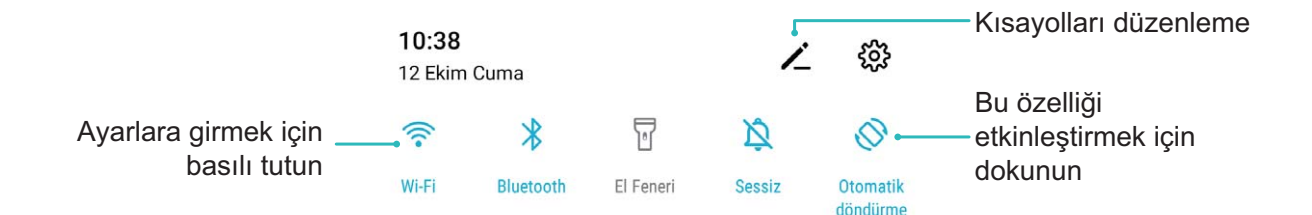

### Kamera İpuçları

### Panoramik Fotoğraflar Çekmek için Panorama Modunu Kullanın

Panoramalar, normal fotoğraflardan daha geniş bir görüş açısı sunarak, geniş alanı kapsayan manzara çekimleri yapmanızı sağlar.

Bir panorama çekimi yapmak için kamera görüş alanımızda bulunan nesnelerin birden fazla fotoğrafını çeker ve bunları tek bir fotoğrafta birleştirir.

Bir panorama çekerken, özneden biraz uzakta bulunan geniş ve açık bir alan bulun ve tamamı tek renk olan arka planlar kullanmaktan kaçının.

- 1 Stamera > Diğer > Panorama menüsüne gidin.
- 2 Çekim yönünü yapılandırmak için ekranın en altında bulunan <sup>←●→</sup> düğmesine dokunun.
- **3** Cihazınızı sabit tutun ve ardından çekime başlamak için <sup>(a)</sup> düğmesine dokunun. Cihazı sabit şekilde tutarken, belirtilen yönde yavaşça hareket ettirin ve ok işaretinin merkez çizgi ile aynı hizada olduğundan emin olun.
- **4** Bitirdiğinizde **•** düğmesine dokunun. Kamera, bir panorama oluşturmak için fotoğrafları otomatik olarak birleştirir.

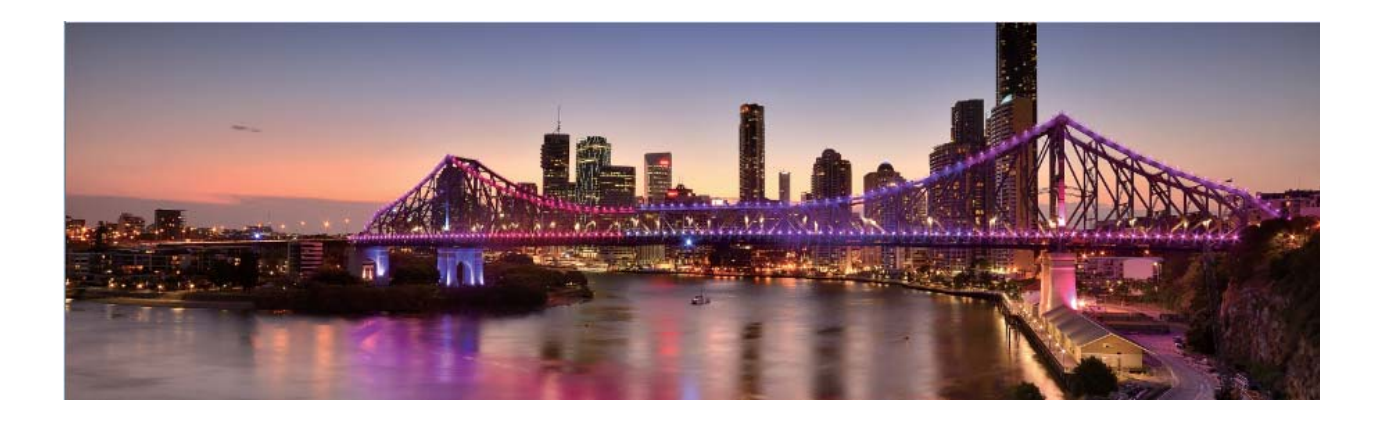

#### Manzara Fotoğrafları Çekmek için Pro Modunu Kullanma

Manzara fotoğraflarınızın daha canlı ve ilgi çekici mi olmasını istiyorsunuz? Eşsiz ve kişiselleştirilmiş manzara fotoğrafları çekmek için Pro modunu kullanın.

Pro moduna girmek için 🥌 Kamera > Diğer > Pro menüsünü açın.

**Çekim konusuna göre ölçüm modu seçme**: Pro modu ekranındayken () öğesine dokunun ve uygun ölçümü seçin.

| Ölçüm modu | Uygulama senaryosu                                                |
|------------|-------------------------------------------------------------------|
| Merkez     | Konu resmin ortasında ve arka planın önündedir.                   |
| Nokta      | Resimde vurgulanan konu bir çiçek veya ağaç gibi görece küçüktür. |

#### Çekim ortamına bağlı olarak parlaklığı ayarlama:

- **ISO ayarı**: Pro mod ekranındayken <sup>ISO</sup> öğesine dokunun ve değeri ayarlamak için ISO kaydırıcısını sola veya sağa kaydırın.
  - Aşırı parazitlenmenin önüne geçmek için önerilen ISO ayarı 400'ün altındadır. Gündüz çekimleri için önerilen ISO ayarı 100-200, gece çekimleri için ise 400'ün altındadır.
- Perde hızını ayarlama: Pro modu ekranındayken <sup>S</sup> öğesine (perde hızı) dokunun, perde hızı kaydırıcısını kaydırın ve istediğiniz hızı ortaya sürükleyin.

- Hareketsiz manzara görüntüleri için (dağlar gibi) önerilen perde hızı 1/80-1/125; hareket eden konular (dalgalar gibi) için ise daha hızlıdır (1 saniyeden az). En iyi sonuç için hareket eden konuların çekiminde tripod kullanın.
- **Pozlama telafisi ayarı**: Pro modu ekranındayken <sup>EV°</sup> öğesine dokunun, pozlama telafisi kaydırıcısını sürükleyin ve seçilen değeri ortaya sürükleyin.

**AWB (Beyaz dengesi) ayarı**: Pro modu ekranındayken  $\frac{AWB}{}$  öğesine dokunun, beyaz dengesi kaydırıcısını kaydırın ve seçilen değeri ortaya sürükleyin.

- Güneş ışığı altında çekim yaparken <sup>\*</sup> ayarını seçebilirsiniz. Düşük ışıklı ortamlarda <sup>-</sup> ayarını seçebilirsiniz.
  - Renk sıcaklığını ayarlamak için uğesine dokunun. Fotoğrafınıza sıcak, nostaljik bir ton vermek istiyorsanız K değerini artırın. Soğuk, sakin veya fütüristik bir ton vermek istiyorsanız daha düşük bir K değeri belirleyin.

Çekim konusuna bağlı olarak AF (Otomatik Netleme) ayarı: Pro modu ekranındayken AF<sup>•</sup> öğesine dokunun, AF kaydırıcısını kaydırın ve istediğiniz modu ortaya sürükleyin.

| AF modları | Uygulama senaryosu                                          |
|------------|-------------------------------------------------------------|
| AF-S modu  | Sabit kareler (dağlar gibi).                                |
| AF-C modu  | Hareketli kareler (su akıntısı ve denizdeki dalgalar gibi). |
| MF modu    | Çıkıntılı nesneler (Yakın çekim çiçekler gibi).             |

**Çekim yaparken cihazınızı sabit tutma**: Pro modundayken <sup>O</sup> öğesine dokunun ve **Yatay seviye** özelliğini etkinleştirin. Bu özellik etkinleştirildikten sonra vizörde iki adet yatay kılavuz görünür. Noktalı çizgi düz çizgiyle çakıştığında kamera yatay olarak hizalanmış demektir.

- Pro modundaki bazı ayarlar bir ayarı değiştirmeniz durumunda değişebilir. Bu ayarları mevcut gereksinimlerinize göre yapılandırabilirsiniz.
  - Önerilen ayarlar yalnızca örnek amaçlıdır. İstediğiniz efekti elde etmek için ayarları mevcut koşullarınıza dayalı olarak değiştirebilirsiniz.

### Portre Çekmek için Pro Modu Kullanma

Daha profesyonel portreler mi çekmek istiyorsunuz? Pro mod, kamera ayarlarınızı profesyonel portreler çekmek için ayarlamanızı sağlar.

Pro modu etkinleştirmek için 🥌 Kamera > Diğer > Pro bölümüne gidin.

Ölçüm modu seçme: (•) Portre çekmek için veya • önerilir. Konularınızı (örneğin yüzlerini)

vizörün merkezinde olacak şekilde sıralayın. Ardından istediğiniz Ölçüm modunu seçmek için () düğmesine dokunun.

#### Ortam ışığına göre parlaklığı ayarlayın

• ISO ayarı: Aşırı karıncalanmayı önlemek için ISO ayarını düşük tutmanız önerilir. ISO ayarını mevcut

ışıklandırma koşullarına göre de ayarlayabilirsiniz. Bunu yapmak için <sup>ISO</sup> düğmesine dokunun ve değeri ayarlamak için sola veya sağa kaydırın.

| Şunun için iyidir: | Önerilen ISO         |
|--------------------|----------------------|
| Dış mekanlar       | 100 ila 200 arasında |
| İç mekan           | 400 civarında        |
| Gece sahneleri     | 400 ila 800 arasında |

• Perde hızı ayarı: Ortam ışığı azsa yavaş bir perde hızı, ışık çoksa hızlı bir perde hızı seçin. Sabit portreler için önerilen perde hızı 1/80 ila 1/125 arasındadır. Hareketli nesne çekimleri için 1/125 veya

daha yüksek perde hızı seçin. <sup>S</sup> (perde hızı) düğmesine dokunun, istediğiniz hız ayarı ekranın ortasına gelene kadar kaydırın.

• EV (Pozlama) telafisi ayarı: Konu veya arka plan loş ışık altındaysa EV telafisini artırın, ışık güçlüyse

EV telafisi değerini azaltın. <sup>EV</sup> düğmesine dokunun ve istediğiniz değer ekranın ortasına gelene kadar kaydırın.

AWB (Beyaz Dengesi) ayarı: Aydınlatma şartlarına göre AWB seçin. Gün ışığında çekim yaparken

\* seçimini, kapalı bir havada çekim yaparken ise seçimini yapabilirsiniz. AWB düğmesine dokunun ve istediğiniz değer ekranın ortasına gelene kadar kaydırın.

**Odağı ayarlama:** Bir konuyu öne çıkarmak istediğinizde portre çekerken manuel odak (MF) kullanmanız önerilir. Yakın çekim yaparken odağı bu şekilde ayarlamak için vizörde çekimin odaklanacağı alana dokunun.

- Pro moddaki bazı parametreler birbirini etkilediğinden birinin ayarlanması istenmeyen bazı değişikliklere neden olabilir. En iyi çekim için ayarlarını yapılandırırken bunu göz önünde bulundurun.
  - Önerilen ayarlar yalnızca örnek amaçlıdır. En iyi çekim için bunların tamamını mevcut sahnenin koşullarına göre ayarlamalısınız.

### **Telefonunu Yönet**

#### Uygulama Kilidini Etkinleştirme

Uygulama kilidi WeChat, Alipay ve diğer önemli uygulamalarınız için şifre ayarlamanızı sağlar. Cihazınızı yeniden başlattığınızda veya ekranının kilidini açtığınızda, uygulamaları ilk defa açarken Uygulama kilidi şifresini girmeniz istenecektir. Uygulama kilidi, özel bilgilerinizin korumasını iyileştirir ve cihazınızdaki önemli uygulamalara yetkisiz erişimleri önler.

**Uygulama kilidini etkinleştirme**: **Ayarlar** menüsünü açın. **Güvenlik ve gizlilik > Uygulama kilidi** bölümüne gidin. Uygulamaya ilk defa erişim sağladığınızda, şifreyi ayarlamak için ekrandaki talimatları uygulayın ve uygulama kilidini girin. Sonrasındaki erişimlerde doğrudan uygulama kilidi şifresini girebilirsiniz. Uygulama kilidi ekranında korumak istediğiniz uygulamalar için Uygulama kilidini etkinleştirin. Kilitli bir uygulamaya ilk defa erişilirken şifreyi, şifre metin kutucuğuna girmeniz gerekir. Şifreyi unutursanız **Şifremi unuttum** düğmesine dokunun, şifre koruma sorusu kutucuğuna cevabı girin ve şifreyi sıfırlayın. Şifre korumasını ayarlamadıysanız **Şifremi unuttum** seçeneği kullanılamaz.

**Uygulama kilidi şifrenizi ve şifre korumasını değiştirme**: Uygulama kilidi ekranında <sup>O</sup> düğmesine dokunun ve ardından Uygulama kilidi şifrenizi veya şifre korumasını değiştirmek için **Şifreyi değiştir** veya **Şifre korumasını değiştir** düğmesine dokunun.

#### Başlangıç Ekranı Duvar Kağıdı Ayarlama

Varsayılan duvar kağıtlarından sıkıldınız mı? Başlangıç ekranınızı kişiselleştirmek istiyorsanız beğendiğiniz bir fotoğrafı, başlangıç ekranı duvar kağıdınız olarak ayarlayın.

Ayarlar uygulamasını açın ve ardından Başlangıç ekranı ve duvar kağıdı > Duvar kağıdı menüsüne gidin. Burada şunları yapabilirsiniz:

Bir fotoğrafı başlangıç ekranı duvar kağıdı olarak ayarlama: Galeri öğesine dokunun ya da cihazınızdaki hazır bir duvar kağıdını seçin ve Kilit ekranı, Başlangıç ekranı veya İkisi de öğesini seçmek için ekrandaki talimatları uygulayın.

Galeri'deki bir fotoğrafı duvar kağıdı olarak ayarlama: Duvar kağıdınız olarak ayarlamak

istediğiniz harika bir fotoğraf mı var? **E Galeri** bölümünde beğendiğiniz fotoğrafı açın, **Şu şekilde ayarla:** > **Duvar kağıdı** menüsüne gidin ve fotoğrafı başlangıç ekranı duvar kağıdınız olarak ayarlamak için ekrandaki talimatları uygulayın.

#### Başlangıç Ekranı Araçlarınızı Yönetme

Başlangıç ekranınızdaki araçları hızlı bir şekilde yönetmek mi istiyorsunuz? Başlangıç ekranınızı düzenlemek ve daha kolay kullanılmasını sağlamak için başlangıç ekranı araçlarını ekleyebilir, taşıyabilir ya da silebilirsiniz.

**Araçları ekleme**: Başlangıç ekranı düzenleme moduna girmek için başlangıç ekranında boş bir alana basılı tutun. **Araçlar** öğesine dokunun, bir araca basılı tutun ve bunu, başlangıç ekranındaki boş bir alana sürükleyin ya da istediğiniz araca dokunun.

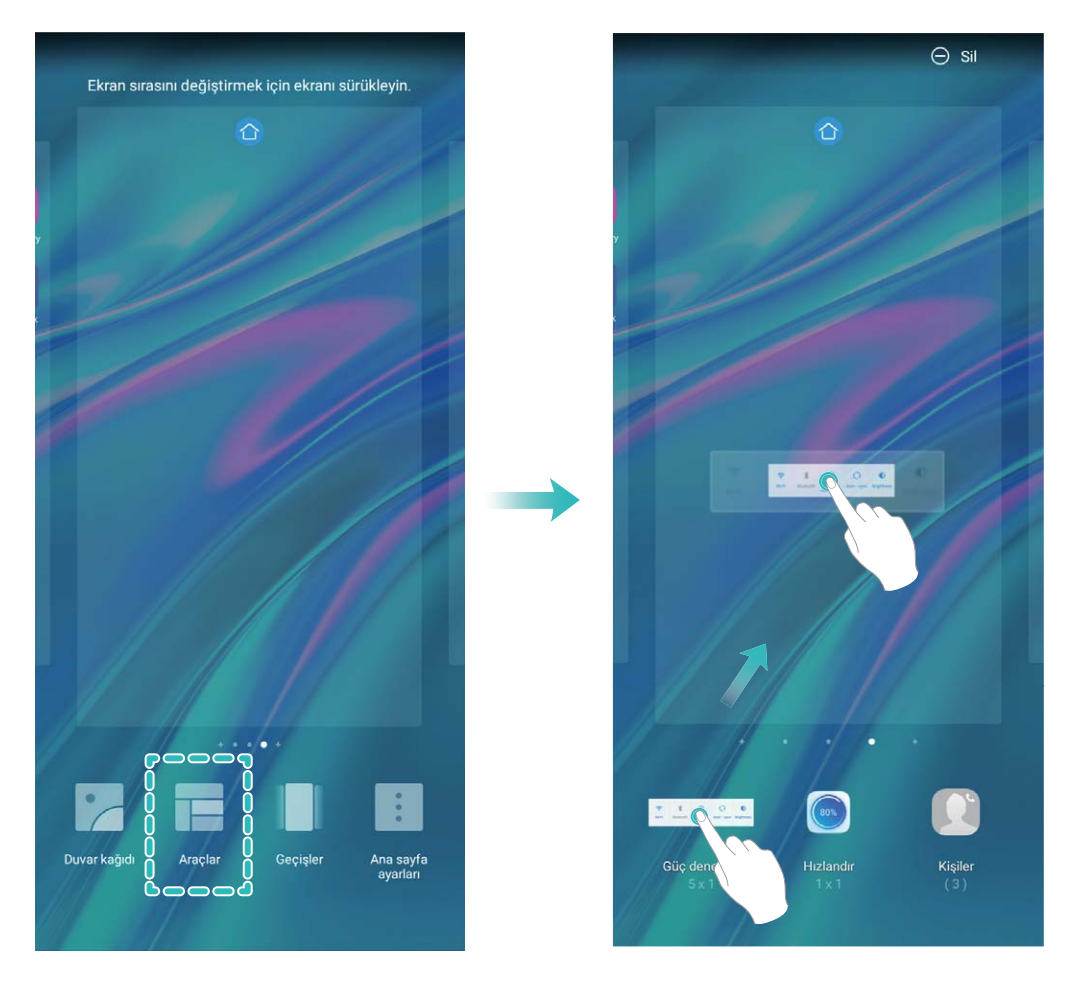

Araç için başlangıç ekranında yeterli boş alan olduğundan emin olun. Yeterli alan yoksa boş bir ekran sayfası ekleyin veya mevcut başlangıç ekranı sayfasında alan açın.

**Araçları silme**: Telefonunuz titreyene kadar başlangıç ekranındaki bir aracı basılı tutun ve ardından **Sil** öğesini seçin.

**Araçları taşıma**: Cihazınız titreyene kadar başlangıç ekranındaki bir aracı basılı tutun. Aracı, ekranda herhangi bir konuma sürükleyin.

#### Uygulamaları Saklamak için Uygulama Çekmecesi Kullanın

Başlangıç ekranınızı daha temiz hale getirmek için uygulamalarınızı başlangıç ekranınızda tek bir yerde saklamak mı istiyorsunuz? Tüm uygulamalarınızı saklamak ve başlangıç ekranınızda yer açmak için başlangıç ekranınızda uygulama çekmecesini etkinleştirebilirsiniz.

Ayarlar uygulamasını açın, Başlangıç ekranı ve duvar kağıdı > Başlangıç ekranı stili bölümüne gidin ve Çekmece öğesini seçin. Standart başlangıç ekranına tekrar geçiş yapmak istiyorsanız Standart öğesini seçin.

Oygulama çekmecesindeki bir uygulama simgesini başlangıç ekranına ekleme: Uygulama

çekmecesini etkinleştirdikten sonra uygulama listesine girmek için başlangıç ekranında () düğmesine dokunun. Uygulama listesinden, eklemek istediğiniz uygulama simgesine cihazınız titreyene kadar basılı tutun ardından bunu başlangıç ekranında istenilen bir konuma sürükleyin.

### Ekrandaki İçeriği Sesli Okutmak için TalkBack'i Etkinleştirme

Ekranınızdaki içeriği net okuyamadığınız durumlarda dokunduğunuz, seçtiğiniz veya aktive ettiğiniz ekrandaki içeriği cihazınıza sesli okutabilir ve böylece cihazla kurduğunuz etkileşimi artırabilirsiniz.

- Ayarlar uygulamasını açın ve TalkBack ayarları ekranına girmek için Akıllı yardım >
  Erişilebilirlik > TalkBack > <sup>O</sup> bölümüne gidin.
- **2 TalkBack**'i etkinleştirin ve **Tamam** öğesine dokunun. TalkBack'i ilk kez etkinleştirdiğinizde cihazınız bir eğitim başlatacaktır. Eğitimi tekrar dinlemeniz gerekiyorsa <sup>O</sup> düğmesine dokunun, TalkBack ayarları ekranını açın ve eğitimi başlatın.
- **3** Simgesini basılı tutun ve **Dokunarak keşfet** özelliğini etkinleştirin. Cihazınız dokunduğunuz içeriği sesli okuyacaktır.

TalkBack özelliğini yanlışlıkla etkinleştirmiş olabilirsiniz. TalkBack'i devre dışı bırakmak için cihazınız titreyene kadar Güç düğmesini basılı tutun ve ardından en az üç saniye boyunca iki parmağınızla ekrana dokunun.

### Depolama temizleyiciyi etkinleştir

Depolama biriminizdeki alan azaldıkça Telefon cihazınız zamanlaya yavaşlayabilir. Depolama alanı boşaltmak için bellek temizleyiciyi kullanabilir ve sistem performansını iyileştirebilirsiniz, böylece Telefon cihazınız pürüzsüz şekilde çalışmaya devam edebilir.

**Telefon Yöneticisi** uygulamasını açın, **Temizlik** düğmesine dokunun ve cihazınızın performansını artırmak için tarama sonuçlarına göre bellek ve önbelleği temizleyin. Depolama alanınız hala azsa daha fazla alan boşaltmak üzere tarama sonuçları ve temizlik tavsiyelerine göre derinlemesine temizlik yapabilirsiniz.

## Yeni Cihaz

### Yeni Cihaz Yapılandırma

### İnternete Bağlanma

Cihazınızla kolayca Wi-Fi ağlarına bağlanın.

#### Bir Wi-Fi ağına bağlanma

- 1 Bildirim panelini açmak için durum çubuğunu aşağıya doğru kaydırın.
- 2 Wi-Fi ayarları ekranını açmak için \widehat öğesine dokunun ve basılı tutun.
- **3** Wi-Fi'yi açın. Cihazınız bulunduğunuz yerdeki mevcut tüm Wi-Fi ağlarını sıralayacaktır.
- **4** Bağlanmak istediğiniz Wi-Fi ağını seçin. Şifreli bir ağ seçerseniz Wi-Fi şifresini de girmeniz gerekecektir.

#### Mobil veri kullanarak bağlanma

- Mobil verileri kullanmadan önce, yüksek veri ücretlerini önlemek için operatörünüzle bir veri planınız bulunduğundan emin olun.
- **1** Bildirim panelini açmak için durum çubuğunu aşağıya doğru kaydırın.
- 2 Mobil veriyi etkinleştirmek için <sup>(1)</sup> öğesine dokunun.
  - İnternet erişimine gerek duymadığınızda mobil verileri devre dışı bırakarak pil gücünden tasarruf edin ve mobil veri kullanımını azaltın.

#### Cihazı Elinize Alarak Uyandırın

Ayarlar menüsünü açın ve Güvenlik ve gizlilik > Yüz tanıma bölümüne gidin. Yüzünüzü tanıtırken Uyandırmak için kaldır işlevini etkinleştirin seçin ve Yüz ile kilit açma yöntemini Kilidi doğrudan aç olarak ayarlayın. Kurulum tamamlandıktan sonra şifre veya parmak izine ihtiyaç duymaksızın ekran kilidini açmak için cihazınızı elinize alarak kaldırabilirsiniz.

Yüzünüzü tanıtırken Uyandırmak için kaldır işlevini etkinleştirin seçmediyseniz bu özelliği daha

sonra ayarlamanız mümkündür: 🤷 Ayarlar menüsünü açın Güvenlik ve gizlilik > Yüz tanıma

bölümüne gidin, Yüz ile kilit açma yöntemini **Kilidi doğrudan aç** olarak ayarlayın. Sonrasında Ayarlar menüsünü açın Akıllı yardım > Hareketle kontrol > Cihazı elinize alarak kaldırmak bölümüne gidin ve Cihazı uyandır seçin.

#### Wi-Fi'ye Bağlanma

Cihazınızı Wi-Fi ağına bağlayarak etkili bir şekilde mobil veri tasarrufu yapabilirsiniz.

Potansiyel güvenlik risklerinden kaçınmak için (kişisel verileriniz ve finansal bilgilerinize yetkisiz erişim gibi) ortak Wi-Fi ağlarına bağlanırken dikkatli olun.

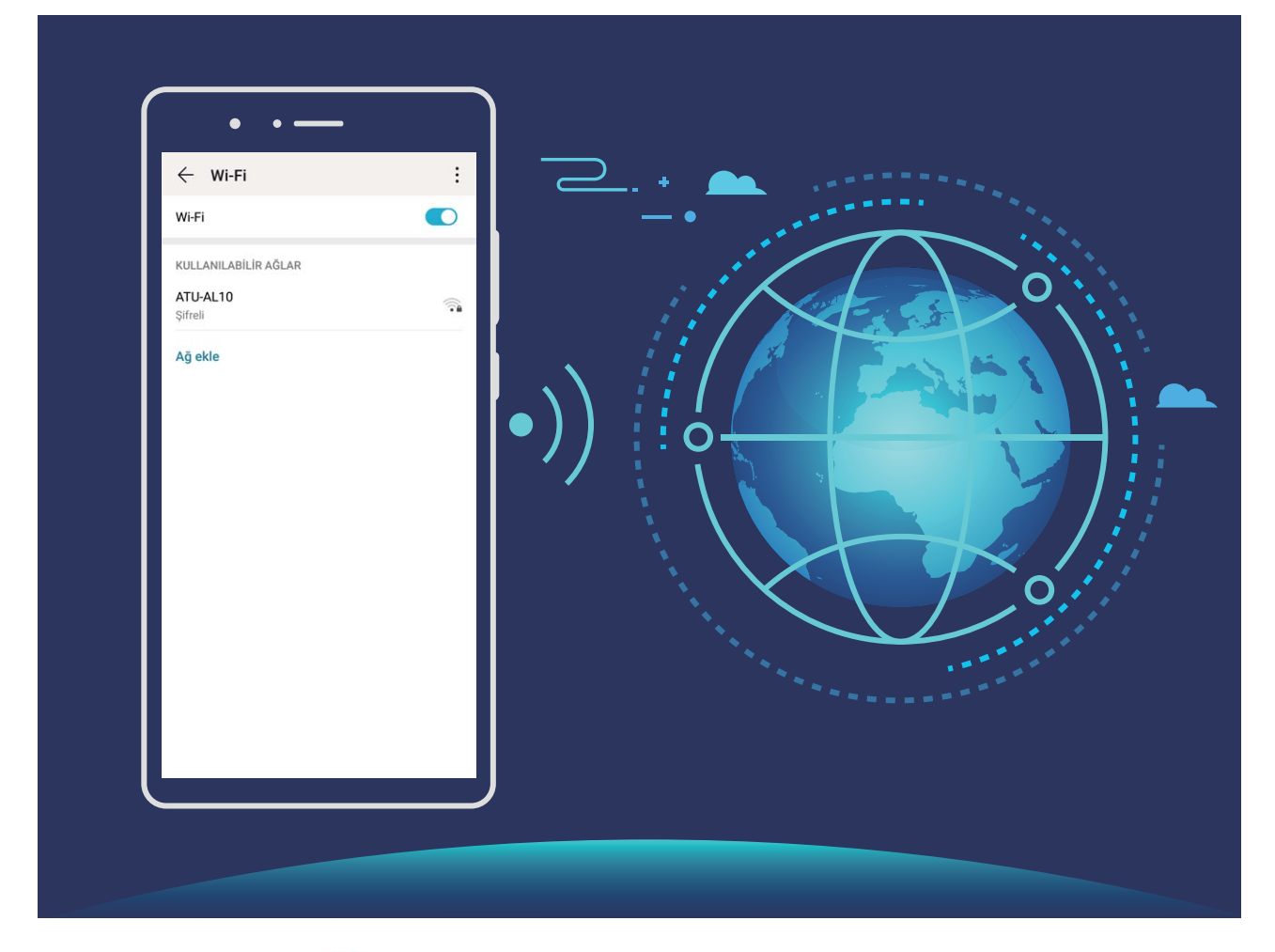

Wi-Fi Ağına bağlanma: Ayarlar uygulamasını açıp Kablosuz bağlantı ve ağlar > Wi-Fi menüsüne gidin ve Wi-Fi öğesini etkinleştirin. Erişmek istediğiniz Wi-Fi ağına dokunun ve ağ şifresini girin veya gerekiyorsa kimlik doğrulama işlemini tamamlayın. Alternatif olarak, menünün en altına gidebilir ve **Ağ ekle** öğesine dokunup adını ve şifresini girerek bir ağ ortak erişim noktası eklemek için ekrandaki talimatları uygulayabilirsiniz.

## Hareketler ve Kullanımlar

### Ekranınızdaki Heyecan Verici Anları Kaydetme

Ekran kaydı özelliği öğretici videolar hazırlarken veya oyunlardaki başarılarınızı cihazınızı kullanarak arkadaşlarınızla paylaşmak için kaydetmek istediğinizde oldukça kullanışlıdır.

- 🕖 Arama yaptığınızda veya bir aramayı yanıtladığınızda ekran kaydı sona erecektir.
  - Ekran kaydından önce cihazınızın ses kaydetme işlevini kullanıyorsanız **Mikrofonu etkinleştir** varsayılan olarak devre dışıdır.
  - **Mikrofonu etkinleştir** öğesini etkinleştirdiyseniz cihazınız kayıt sırasında tüm ortam seslerini kaydeder. Ekranınızı yalnızca sessiz bir ortamda kaydetmeniz önerilir.

Kaydı başlatmak için kısayol kullanma: Bildirim panelini açmak için durum çubuğunu aşağı

kaydırın ve ardından ekran kaydını başlatmak için  $\checkmark$  > I öğesine dokunun. İhtiyaçlarınıza göre **Mikrofonu etkinleştir** öğesini etkinleştirebilir veya devre dışı bırakabilirsiniz. Kaydı sonlandırmak için ekranın sol üst köşesindeki uğmesine dokunun.

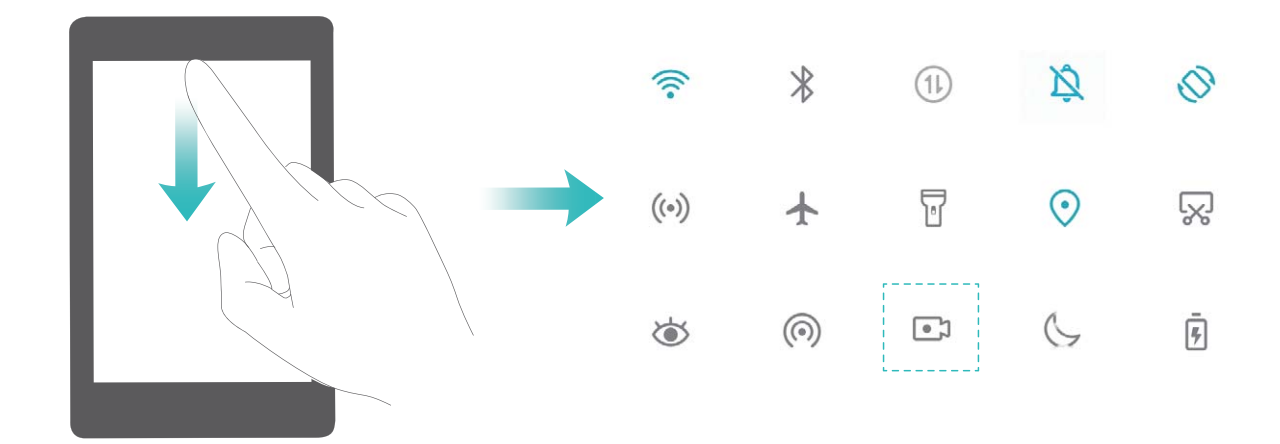

**Kaydı başlatmak için tuş kombinasyonu kullanma**: Kaydı başlatmak için aynı anda **Güç** düğmesine ve **Ses artırma** düğmesine basın. İhtiyaçlarınıza göre **Mikrofonu etkinleştir** öğesini etkinleştirebilir veya devre dışı bırakabilirsiniz. Kaydı sonlandırmak için tekrar aynı anda **Güç** düğmesine ve **Ses artırma** düğmesine basın.

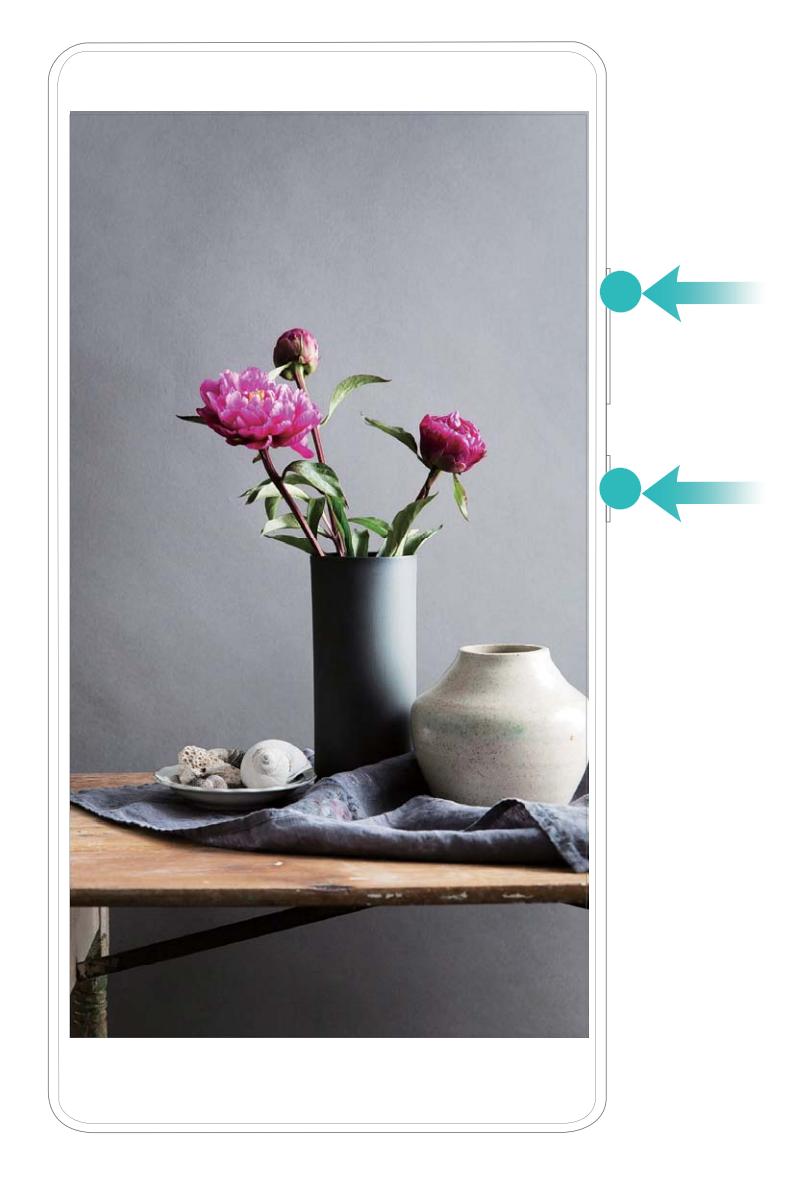

Ekran kayıtlarınızı **Galeri** içerisinde görüntüleyebilirsiniz.

## Başlangıç Ekranı

### Gezinti Çubuğu

### Gezinti Çubuğu Düzenini Yapılandırma

Gezinti çubuğunu kullanarak kolayca başlangıç ekranına erişebilir, önceki sayfaya dönebilir, bir uygulamadan çıkabilir veya son kullanılan uygulamaları görüntüleyebilirsiniz.

Gezinti çubuğunuzun düzenini yapılandırmak için Ayarlar, uygulamasını açın, ardından Sistem > Telefon gezintisi > Üç tuşla gezinti > Ayarlar bölümüne gidin ve istediğiniz gezinti tuşu kombinasyonlarını seçin ve kullanım alışkanlıklarınıza bağlı olarak Gezinti tuşlarını gizle özelliğini etkinleştirin veya devre dışı bırakın.

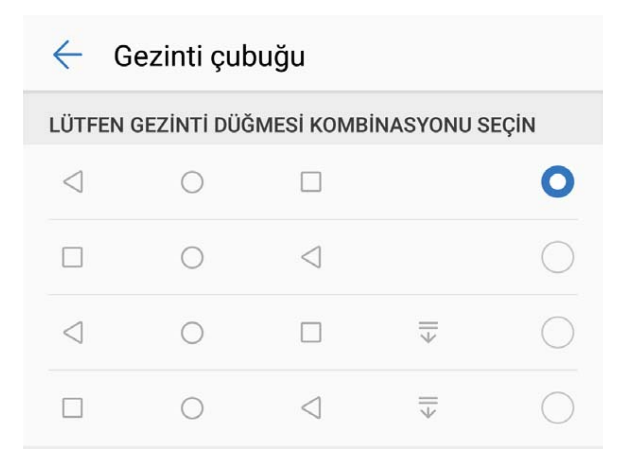

- Geri tuşu: Önceki sayfaya geri dönmek veya bir uygulamadan çıkmak için dokunun. Yazı yazarken ekrandaki klavyeyi kapatmak için dokunun.
- **Başlangıç ekranı tuşu**: Başlangıç ekranına dönmek için dokunun. Google Assistant simgesini görüntülemek için basılı tutun, Google Assistant özelliğini etkinleştirmek isterseniz simgeyi yukarı kaydırın.
- En son tuşu: Son kullanılan uygulamalar listesini açmak için dokunun. Bölünmüş ekran modunu etkinleştirmek için basılı tutun.
- 🐺 **Bildirim tuşunu aşağı kaydırma**: Bildirim panelini açmak için dokunun.

### Arka Plandaki Uygulamaları Yönetmek için Son Kullanılanlar Tuşunu Kullanma

Son kullandığınız uygulamalardan birine geçiş yapmak istiyorsanız Son kullanılanlar tuşunu deneyebilirsiniz. Son kullanılanlar tuşu, yakın zamanda kullandığınız birçok uygulama arasında hızlıca geçiş yapmanıza yardımcı olabilir. Aynı zamanda arka plandaki uygulamaları kapatarak cihazınızın çalışma hızını artırmak için de bu tuşu kullanabilirsiniz.

öğesine dokunun. Son kullanılan arka plandaki uygulamaları görüntüleyebilir, aralarında geçiş yapabilir, bunları kapatabilir veya kilitleyebilirsiniz:

- Son kullanılan uygulamaları görüntüleme: Son kullanılan uygulamalar ekranda gösterilir; sola ve sağa kaydırarak gözden geçirebilirsiniz.
- Son kullanılan bir uygulamaya geçiş yapma: Kullanmak istediğiniz uygulamayı bulmak için ekranı sola veya sağa kaydırın ve uygulama sekmesine dokunun.
- Uygulamaları kapatma: İlgili uygulamayı kapatmak için uygulama sekmesinde yukarı kaydırın.
- Tüm uygulamaları kapatma: Tüm uygulamaları kapatmak için 🔟 düğmesine dokunun.

### Sık Kullanılan Özellikleri Hızlıca Etkinleştirmek için Kısayol Düğmelerini Kullanma

Mobil veriyi veya ortak erişim noktasını hızlıca etkinleştirip devre dışı bırakabilmek mi istiyorsunuz? Kısayol düğmelerini kullanarak sık kullanılan özellikleri etkinleştirebilirsiniz.

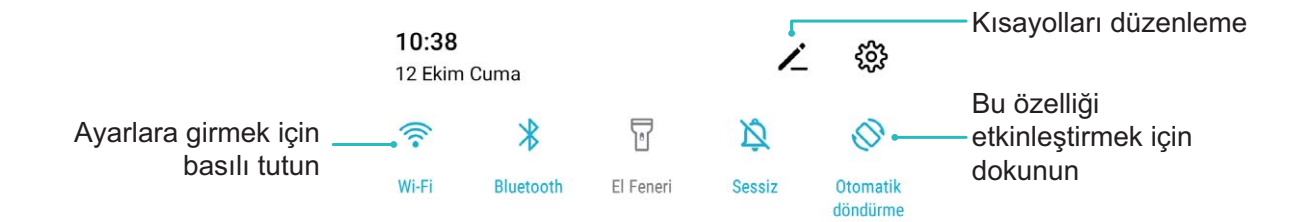

### Bildirim Paneli ve Durum Çubuğu

### Bildirim ve Durum Simgeleri ile Açıklamaları

Durum çubuğundaki simgeler ağ bağlantısı, pil seviyesi ve cihazınız Sessiz moddayken alınan yeni mesajlar dahil cihazınızın genel durumuna yönelik hızlı bir görünüm sağlar.

**Durum simgeleri**: Durum simgelerine göz gezdirerek cihazınızın ağ bağlantısı, sinyal gücü, pil seviyesi, saati ve daha fazlası gibi durumlar hakkında hızlıca bilgi sahibi olabilirsiniz.

|            | Sinyal gücü     | хII | Sinyal yok       |
|------------|-----------------|-----|------------------|
| 4G+        | 4G+ ağına bağlı | 3G  | 3G ağına bağlı   |
| 4 <b>G</b> | 4G ağına bağlı  | Н   | HSPA ağına bağlı |
| 2G         | 2G ağına bağlı  | LTE | LTE ağına bağlı  |

Ağ durumu simgeleri bölgeye ve servis sağlayıcısına göre değişebilir.

| LTE <sup>+</sup> | LTE+ ağına bağlı                                |                       | Veri tasarrufu modu etkin                                  |
|------------------|-------------------------------------------------|-----------------------|------------------------------------------------------------|
| H⁺               | HSPA+ ağına bağlı                               | ¥                     | Uçak modu etkin                                            |
| HD               | VoLTE mevcut                                    | (((-                  | Wi-Fi ağına bağlı                                          |
| R                | Dolaşım                                         | <b>Q</b>              | GPS'den konum verileri alınıyor                            |
| *                | Bluetooth etkin                                 | Ŕ                     | Sessiz mod etkin                                           |
| (free            | Wi-Fi ağı tespit edildi                         |                       | Şarj oluyor                                                |
| 3                | Titreşim modu etkin                             |                       | Pil seviyesi düşük                                         |
| Ó                | Alarm etkin                                     | !                     | SIM kart tespit edilemedi                                  |
|                  | Pil tamamıyla doldu                             | $\bigcirc$            | Kulaklık takılı                                            |
|                  | Güç tasarrufu modu etkin                        | *Ī                    | Bluetooth açık                                             |
| 2                | Kablolu veya kablosuz projeksiyon<br>kullanımda | $\int_{J^2}^{\infty}$ | Yeni bildirim kaynağı: <b>Telefon</b><br><b>Yöneticisi</b> |
| 6                | Ortak erişim noktası etkin                      | 8                     | Göz konforu modu etkin                                     |
| G                | Rahatsız etmeyin modu etkin                     | Ŷ                     | USB bağlantısı                                             |

**Bildirim simgeleri**: Cihazınızda yeni bir mesaj, bildirim veya hatırlatıcı olduğunda ilgili simge durum çubuğunuzda görüntülenir.

| ň        | Cevapsız arama                       | $\checkmark$ | Yeni e-posta               |
|----------|--------------------------------------|--------------|----------------------------|
| <u>+</u> | Veri indiriliyor                     | 00           | Yeni sesli mesajlar        |
|          | Etkinlik hatırlatıcı                 | <u>†</u>     | Veriler karşıya yükleniyor |
| 0        | Veriler senkronize ediliyor          | <b>.</b>     | Cihaz belleği dolu         |
| A        | Oturum açma ya da eşitleme<br>sorunu | (])          | Senkronizasyon başarısız   |
| 0        | VPN bağlı                            | •••          | Diğer bildirimler          |

### Önemli Bilgileri Almak için Bildirim Panelini Açın

Durum çubuğunda bildirimleri ve cihazınızın işletim durumunu kontrol edin.

Bir bildirim hatırlatıcısı aldığınızda bildirimi görmek için ekranı açabilir ve durum çubuğunu aşağı kaydırabilirsiniz.

**Ekran kilitliyken bildirim paneline erişim**: Bildirim panelini açmak için durum çubuğunu aşağıya kaydırın. Ayrıntıları görüntülemek için kısayol tuşlarını açabilir veya kapatabilir veya bildirimlere dokunabilirsiniz.

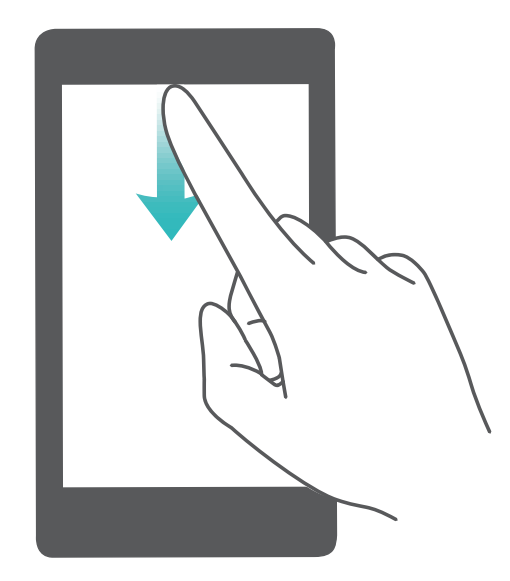

Bildirim veya durum çubuğunda yalnızca bildirim sayısının görüntülenmesini ya da hiç hatırlatıcı

görüntülenmemesini istiyorsanız Ayarlar düğmesine dokunun ve Bildirimler > Diğer bildirim ayarları > Bildirim yöntemi bölümüne gidin. Ardından Sayılar veya Hiçbiriseçimini yapın.

#### Rahatsız Edici Uygulama Bildirimlerini Devre Dışı Bırakın

Çok fazla farklı uygulama bildirimi almak canınızı mı sıkıyor? Bunları engellemek için uygulama bildirimlerini ayarlayabilir ve devre dışı bırakabilirsiniz.

🤷 Ayarlar menüsünü açın ve Bildirimler bölümüne gidin. Şunları yapabilirsiniz:

• Tüm uygulamaların bildirim göndermesini önleme: Toplu yönetim düğmesine dokunun ve daha sonra Tümü öğesini kapatın.

### Ekran Kilitleme ve Açma

#### Gizliliğinizi Korumak için Kilit Ekranı Şifresi Belirleme

Cihazınızda kişisel fotoğraflarınız, iletişim bilgileriniz, bankacılık uygulamalarınız (örneğin, Alipay) gibi çok sayıda hassas bilgi saklanır. Cihazınızın kilidinin her defasında şifreyle açılması için bir kilit ekranı şifresi belirleyin. Böylece, kaybolması ya da cihaza yetkisiz bir kullanıcının erişmesi durumunda kilit ekranı şifresi gizli bilgilerinizin korunmasına yardımcı olacaktır. Kilit ekranı şifresi belirleme: Ayarlar menüsünü açın, Güvenlik ve gizlilik > Kilit ekranı şifresi bölümüne gidin ve tercih ettiğiniz kilit ekranı türünü seçin.

- PIN belirleme: PIN numarası bir dizi rakamdır. Cihazların kilidini PIN girerek açmak hızlı ve kolaydır. Daha yüksek güvenlik için PIN kodunuzu rastgele sayılardan oluşan uzun bir dizi şeklinde belirleyin. Kilit ekranı şifresini ayarla menüsüne gidin, PIN belirlemek için ekrandaki talimatları uygulayın. Alternatif olarak, Kilit açma yöntemini değiştir seçeneğine dokunun ve 4 haneli PIN veya Özel PIN öğesini ayarlayın.
- Desen belirleme: Ekrana önceden belirlediğiniz bir desen çizerek cihazınızın kilidini açın. Daha yüksek güvenlik için birbirini kesen çizgilerden oluşan bir desen kullanın. Kilit ekranı şifresini ayarla > Kilit açma yöntemini değiştir > Desen menüsüne gidin ve aynı deseni iki defa çizin. Desen en az 4 noktadan bağlanmalıdır.
- Şifre belirleme: Sayılar, harfler ve özel karakterlerden oluşan bir şifre belirlemek PIN ya da desenden daha güvenlidir. Daha yüksek güvenlik için sayılar, harfler ve özel karakterlerden oluşan 8 karakterli ya da daha uzun bir şifre kullanın. Unutmanız durumunda cihazınızı açamama riskiyle karşılaşmamak için şifrenizi ezberleyin. Kilit ekranı şifresini ayarla > Kilit açma yöntemini değiştir > Şifre menüsüne gidin, şifre belirlemek için ekrandaki talimatları uygulayın.

#### Cihazınızı Hızlı Şekilde Emniyete Almak için Ekranı Kilitleyin

Cihazınızı belirlenmiş bir süre boyunca kullanmadığınızda, ekranınız kapanacak ve kilitlenecektir. Ekran açık kaldığı sürece cihazınızı ekran kilidini açmak zorunda kalmadan kullanabilirsiniz. Gizliliğinizi korumak ve yanlış girişleri önlemek için cihazınızı kullanmadığınız zamanlarda ekranınızı kilitleyin.

Gizliliğinizi korumaya yardımcı olması için bir kilit ekranı şifresi belirleyin. Cihazınızı aşağıdaki yöntemlerle kilitleyebilirsiniz:

**Ekranı Güç düğmesi ile anında kilitleme**: Herhangi bir anda ekranı kilitlemek için Güç düğmesine basın.

**Tek dokunuşla ekran kilidi ile ekranı kilitleme:** Düzenleme ekranına girmek için başlangıç ekranında iki parmağınızı birleştirin. **Araçlar** > **Ekran Kilidi** menüsüne dokunun ve başlangıç ekranınıza **Ekran Kilidi** aracını ekleyin. Bu, güç düğmenizin daha az aşınması ve yıpranmasını sağlar. Başlangıç ekranı düzenleme modundan çıktıktan sonra ekranınızı anında kilitlemek için **Ekran Kilidi** aracını bu şekilde kilitlemek için önce **Ekran Kilidi** aracının bulunduğu başlangıç ekranı sayfasına geçin.

### Başlangıç Ekranı Yönetimi

#### Başlangıç Ekranı Simgelerini Yönetme

Başlangıç ekranındaki uygulama simgelerini taşıyın ve silin. Daha kolay kullanabilmek için klasörlerdeki simgeleri sıralayın.

**Uygulama simgelerini veya klasörlerini taşıma**: Başlangıç ekranındayken cihazınız titreyene kadar bir uygulamaya veya klasöre basılı tutun ve simgeyi başlangıç ekranında herhangi bir konuma sürükleyin. **Uygulama simgelerini silme**: Başlangıç ekranındayken cihazınız titreyene kadar kaldırmak istediğiniz uygulamanın simgesine basılı tutun, ardından simgeyi **Kaldır** öğesine sürükleyin. Uygulamayı silmek için ekrandaki istemleri uygulayın.

🚯 Sistemin normal çalışmayı sürdürmesi için ön yüklü bazı sistem uygulamaları kaldırılamaz.

Başlangıç ekranı düzenini kilitleme: Ayarlar uygulamasını açın, Başlangıç ekranı ve duvar kağıdı > Başlangıç ekranı ayarları bölümüne gidin ve Düzeni kilitle öğesini etkinleştirin.

**Klasör oluşturma**: Başlangıç ekranındayken cihazınız titreyene kadar bir uygulamanın simgesine basılı tutun, ardından simgeyi bir başka simgenin üzerine sürükleyin. Bu durumda iki simge yeni bir klasöre yerleştirilecektir.

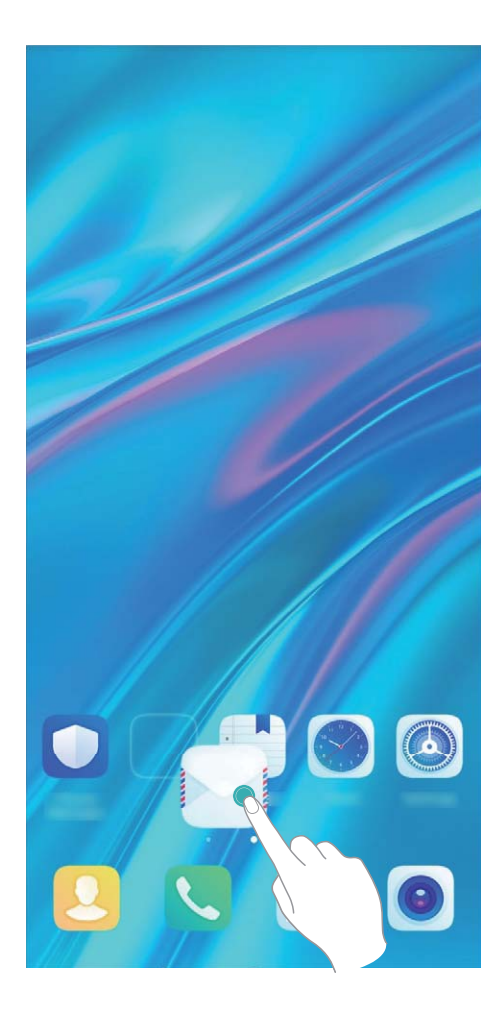

**Klasör silme**: Klasörü açın, + simgesine dokunun, uygulamaların tümünün seçimini kaldırın, ardından **Tamam** öğesine dokunun. Klasör silinecek ve klasördeki tüm uygulama simgeleri başlangıç ekranınıza taşınacaktır.

Klasörleri yeniden adlandırma: Klasörü açın ve klasörün adına dokunarak yeni bir ad girin.

Klasörlere uygulama simgeleri ekleme veya simgeleri klasörlerden kaldırma: Klasörü açın, + simgesine dokunun, klasöre eklemek istediğiniz uygulamaları seçin, kaldırmak istediklerinizin seçimini kaldırın ve ardından **Tamam** öğesine dokunun. Seçili uygulama simgeleri klasöre eklenirken seçimi kaldırılmış uygulamalar klasörden kaldırılacaktır.

Uygulama simgelerini klasörden kaldırmanın bir başka yolu da klasördeki simgeye cihazınız titreyene kadar basılı tutmak ve ardından simgeyi başlangıç ekranında boş bir alana sürüklemektir.

#### Başlangıç Ekranınızı Yönetme

Başlangıç ekranınızda çok fazla simge mi var? Başlangıç ekranınıza yeni bir sayfa ekleyebilir ve beğeninize uygun olarak özelleştirebilirsiniz.

Başlangıç ekranını düzenleme moduna girmek için başlangıç ekranında boş bir alanı basılı tutun. Aşağıdakileri yapabilirsiniz:

• Yeni bir ekran sayfası eklemek: Yeni bir ekran sayfası eklemek için ekranın sol veya sağ tarafındaki

+ düğmesine dokunun.

• Boş bir ekran sayfasını silmek: Sayfayı silmek için imes düğmesine dokunun.

İçerisinde uygulama simgeleri veya araçlar bulunan ekran sayfaları silinemez.

- Ekran sayfa sırasını değiştirmek: Taşımak istediğiniz ekran sayfasını basılı tutun, ardından istenen konuma sürükleyin.
- Varsayılan bir başlangıç ekranı sayfası ayarlamak: Seçilen ekran sayfasını varsayılan başlangıç

ekranı sayfanız olarak ayarlamak için başlangıç ekranının üst kısmındaki 🏠 düğmesine dokunun.

#### Başlangıç Ekranı Duvar Kağıdı Ayarlama

Varsayılan duvar kağıtlarından sıkıldınız mı? Başlangıç ekranınızı kişiselleştirmek istiyorsanız beğendiğiniz bir fotoğrafı, başlangıç ekranı duvar kağıdınız olarak ayarlayın.

Ayarlar uygulamasını açın ve ardından Başlangıç ekranı ve duvar kağıdı > Duvar kağıdı menüsüne gidin. Burada şunları yapabilirsiniz:

Bir fotoğrafı başlangıç ekranı duvar kağıdı olarak ayarlama: Galeri öğesine dokunun ya da cihazınızdaki hazır bir duvar kağıdını seçin ve Kilit ekranı, Başlangıç ekranı veya İkisi de öğesini seçmek için ekrandaki talimatları uygulayın.

Galeri'deki bir fotoğrafı duvar kağıdı olarak ayarlama: Duvar kağıdınız olarak ayarlamak

istediğiniz harika bir fotoğraf mı var? **E Galeri** bölümünde beğendiğiniz fotoğrafı açın, **Şu şekilde ayarla:** > **Duvar kağıdı** menüsüne gidin ve fotoğrafı başlangıç ekranı duvar kağıdınız olarak ayarlamak için ekrandaki talimatları uygulayın.

#### Başlangıç Ekranı Araçlarınızı Yönetme

Başlangıç ekranınızdaki araçları hızlı bir şekilde yönetmek mi istiyorsunuz? Başlangıç ekranınızı düzenlemek ve daha kolay kullanılmasını sağlamak için başlangıç ekranı araçlarını ekleyebilir, taşıyabilir ya da silebilirsiniz.

**Araçları ekleme**: Başlangıç ekranı düzenleme moduna girmek için başlangıç ekranında boş bir alana basılı tutun. **Araçlar** öğesine dokunun, bir araca basılı tutun ve bunu, başlangıç ekranındaki boş bir alana sürükleyin ya da istediğiniz araca dokunun.

#### Başlangıç Ekranı

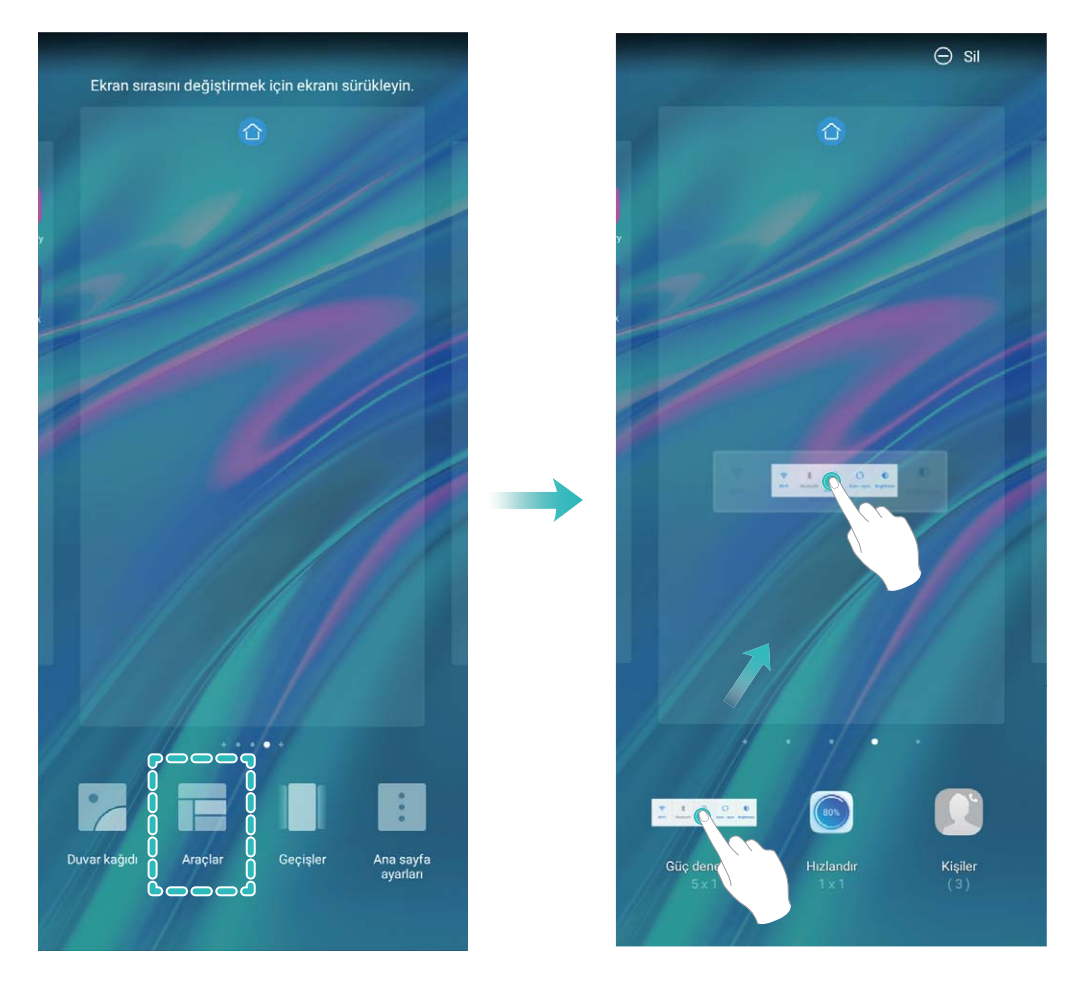

Araç için başlangıç ekranında yeterli boş alan olduğundan emin olun. Yeterli alan yoksa boş bir ekran sayfası ekleyin veya mevcut başlangıç ekranı sayfasında alan açın.

**Araçları silme**: Telefonunuz titreyene kadar başlangıç ekranındaki bir aracı basılı tutun ve ardından **Sil** öğesini seçin.

**Araçları taşıma**: Cihazınız titreyene kadar başlangıç ekranındaki bir aracı basılı tutun. Aracı, ekranda herhangi bir konuma sürükleyin.

#### Uygulamaları Saklamak için Uygulama Çekmecesi Kullanın

Başlangıç ekranınızı daha temiz hale getirmek için uygulamalarınızı başlangıç ekranınızda tek bir yerde saklamak mı istiyorsunuz? Tüm uygulamalarınızı saklamak ve başlangıç ekranınızda yer açmak için başlangıç ekranınızda uygulama çekmecesini etkinleştirebilirsiniz.

Ayarlar uygulamasını açın, Başlangıç ekranı ve duvar kağıdı > Başlangıç ekranı stili bölümüne gidin ve Çekmece öğesini seçin. Standart başlangıç ekranına tekrar geçiş yapmak istiyorsanız Standart öğesini seçin.

Uygulama çekmecesindeki bir uygulama simgesini başlangıç ekranına ekleme: Uygulama

çekmecesini etkinleştirdikten sonra uygulama listesine girmek için başlangıç ekranında (iii) düğmesine dokunun. Uygulama listesinden, eklemek istediğiniz uygulama simgesine cihazınız titreyene kadar basılı tutun ardından bunu başlangıç ekranında istenilen bir konuma sürükleyin.

## Kişiler

### **Kişilerde Arama**

- 🔝 Kişiler uygulamasını açın, kişiler listesinde aşağıdaki arama yöntemlerini kullanabilirsiniz:
- 👔 En doğru arama sonuçları için cihazınızın tüm kişileri ekrana getirdiğinden emin olun. Kişiler listesi

ekranında > Ayarlar > Görüntüleme tercihleri menüsüne gidip Tüm kişiler öğesine dokunun.

- Listede hızlıca gezinmek için dizini yana sürükleyin.
- Kişiler listesinin en üstünde bulunan arama çubuğunda kişinin adını, baş harflerini, telefon numarasını veya e-posta adresini girdiğinizde arama sonuçları arama çubuğunun altında görünecektir. Aramanız için birden fazla anahtar kelime de girebilirsiniz (ör. "Canan İzmirli"), sistem eşleşen kişilerin tümünü hızlıca bulacaktır.
- Bir kişiyi ararken hata meydana gelmesi durumunda, kişiler listesi ekranında > Ayarlar >
  Kişileri düzenle menüsüne gidip Dizin verilerini yeniden oluştur > Tamam öğesine dokunun.

### Kişileri Yönetme

#### Kişileri İçe ve Dışa Aktarma

Yeni bir cihaza geçtiğinizde mevcut kişilerinizi aktarmanız gerekecektir.

**E** Kişiler uygulamasını açıp **Ayarlar** > İçe/Dışa Aktar menüsüne gidin ve aşağıdakilerden birini seçin:

- Kişileri içe aktarma: Depolama biriminden içe aktar, Bluetooth ile içe aktar veya SIM öğesinden içe aktar öğesini seçin ve ekrandaki talimatları uygulayın.
- Kişileri dışa aktarma: Depolama birimine aktar, SIM karta aktar veya Kişileri paylaş öğesini seçin ve ekrandaki talimatları uygulayın. Varsayılan olarak Depolama birimine aktar üzerinden dışa aktarılan .vcf dosyaları cihazınızın dahili depolama alanındaki root dizinine kaydedilir. Dışa aktarılan dosyaları görüntülemek için Dosyalar uygulamasını açın.

### Kişilerinizi Yönetme

Kişiler uygulaması, kişilerinizi yönetmeniz için size çok sayıda özellik sunar. Kişiler listenizi sadeleştirebilir, yalnızca cihazınızdaki ya da SIM kartınızdaki kişileri görüntülemeyi seçebilir ve sık kullanılan kişilerinizi kolayca bulabilirsiniz.

Tekrarlanan kişileri birleştirme: Kişiler listesinde tekrarlanan kişiler varsa bunları birleştirmek için

**Birden fazla kaydı olan kişileri birleştir** işlevini kullanabilirsiniz. Kişiler listesinde **> Ayarlar > Kişileri düzenle > Birden fazla kaydı olan kişileri birleştir** menüsüne gidin, birleştirmek istediğiniz kişileri seçin ve ardından **Birleştir** düğmesine dokunun. Farklı hesaplardaki kişileri görüntüleme: Yalnızca cihazınızdaki ya da SIM kartınızdaki kişileri mi

görüntülemek istiyorsunuz? • > Ayarlar > Görüntüleme tercihleri Menüsüne gidin ve görüntülemek istediğiniz hesapları seçin. Ayrıca aşağıdakileri de yapabilirsiniz:

- Basit düzeni etkinleştirme: Kişiler listesindeki profil resimlerini, şirketleri ve unvanları gizlemek mi istiyorsunuz? Kişiler listesi ekranında
  > Ayarlar > Görüntüleme tercihleri menüsüne gidin ve Basit görünüm öğesini etkinleştirin.
- Kişi depolama alanını görüntüleme: Kişi depolama alanınızı kontrol etmek mi istiyorsunuz? Kişiler
  İstesinde : > Ayarlar > Görüntüleme tercihleri menüsüne gidin. Hesaplar alanında cihazınız
  ya da SIM kartınızdaki kullanılabilir ve toplam depolama alanını görebilirsiniz.

**Kişileri Favorilere ekleme**: Belirli bir giriş için kişilerinizde sürekli arama yapmaktan yoruldunuz mu? Hızlı ve kolay erişim için sık görüştüğünüz kişileri Favorilerinize ekleyebilirsiniz. Kişiler listesinde Favorilerinize eklemek istediğiniz kişiye dokunun, ardından bu kişiyi Favoriler ekranına eklemek için **Favorilere ekle** öğesine dokunun.

#### Arama ve Mesaj Kayıtlarını Silin

Gizliliğinizi korumak üzere bir kişiye ait arama ve mesaj kayıtlarını silmek üzere İzleri sil özelliğini kullanın.

**E** Kişiler uygulamasını açın, bir kişi seçin ve **i** > **İzleri sil** > **Sil** menüsüne gidin. Bu kişiye ait tüm arama ve mesaj kayıtlarınız silinecektir.

### Arama

### Temel Arama İşlevleri

### Arama Yapma

Kişileri bulmak için cihazınızın telefon ekranında telefon numarasının bir kısmını, kişinin adının ilk harfini veya kişinin adı ve soyadının baş harflerini girin.

**Telefon** uygulamasını açın. Bir kişiyi bulmak için telefon ekranındayken telefon numarasını, kişinin adının ilk harfini veya kişinin ad ve soyadının ilk harflerini (örneğin Cenk Demir için "CD") girin. Listeden aramak istediğiniz kişiye dokunun. Çift SIM kartlı bir cihaz kullanıyorsanız arama yapmak için

😢 veya 😢 simgesine dokunun. Telefonu kapatmak için 🧖 simgesine dokunun.

Telefon ekranına girdiğinizde son kopyalanan telefon numaralarını yapıştırmanız istenecektir.

Telefonu kapatmak için güç düğmesine basma: Bir numarayı yanlışlıkla aradıysanız ve arama ekranı kaybolduysa telefonu hemen kapatmanın bir yolu vardır. Güç düğmesi aramayı sonlandırır

özelliği sayesinde Güç düğmesine basarak telefonu kapatabilirsiniz. **Telefon** ekranında · > **Ayarlar** > **Diğer** bölümüne gidin ve **Güç düğmesi aramayı sonlandırır** özelliğini etkinleştirin.

### Acil Durum Aramaları Yapma

Acil bir durum söz konusu olduğunda cihazınız açıksa ve çalışır durumdaysa ekran kilitliyken veya sinyal yokken acil durum araması yapılabilir.

Acil durum araması özelliği, yerel düzenlemelere ve internet servis sağlayıcınıza bağlıdır. Ağ ve çevresel faktörler acil durum aramalarının performansını etkileyebilir. Acil durumlarda tek iletişim yönteminiz olarak cihazınıza güvenmeyin.

**Telefon** uygulamasını açın veya kilit ekranında **Acil durum** öğesine dokunun, acil durum araması

numarası girin ve 🕓 simgesine dokunun. Güçlü cep telefonu sinyalinin yanı sıra konum servislerinin etkin olduğu internet bağlantısı konumunuzun başvuru amacıyla cihazınızdan görüntülenmesine olanak tanır.

### Önemli Üçüncü Kişi Aramalarını Asla Cevapsız Bırakmamak için Arama Bekletmeyi Etkinleştirin

Bir görüşme yaptığınız sırada gelen aramalar mı oluyor? Arama bekletme yeni aramayı cevaplamanızı ve ardından iki arama arasında geçiş yapmanızı sağlar.

Bazı operatörler bu özelliği desteklemiyor olabilir.

**Selefon** uygulamasını açın, i > Ayarlar > Diğer menüsüne gidin ve Arama bekletme özelliğini etkinleştirin. Başka bir arama aldığınızda, aramayı cevaplamak ve ilk aramanızı beklemeye almak için 🕒 düğmesine dokunun. Aramalar arasında geçiş yapmak için 📛 düğmesine veya arama listesinde bekleyen aramaya dokunun.

#### Arama Yönlendirmeyi Etkinleştirin ve Bir Aramayı Asla Cevapsız Bırakmayın

Aramaları cevaplayamıyorsanız, cihazınızı aramaları başka bir numaraya yönlendirecek şekilde ayarlayabilirsiniz.

👔 Bazı operatörler bu özelliği desteklemiyor olabilir.

**Telefon** menüsünü açın ve > **Ayarlar** > **Arama yönlendirme** bölümüne gidin. Çift SIM kartlı bir cihazınız varsa, **SIM 1** veya **SIM 2** bölümünde **Arama yönlendirme** öğesine dokunun ve bir yönlendirme yöntemi seçin. Aramalarınızı yönlendirmek istediğiniz numarayı girin ardından onaylayın. Arama yönlendirme etkinleştirildiğinde cihazınız uygun aramaları otomatik olarak önceden belirlenmiş olan numaraya yönlendirecektir.

### Arama Kayıtlarını Silme

İhtiyacınız olmayan arama kayıtlarını silebilirsiniz.

**Telefon** uygulamasını açın ve tuş takımını gizlemek için **i** simgesine dokunun. Şimdi aşağıdakilerden birini yapabilirsiniz:

- Tek bir kaydı silme: Bir girişe basılı tutun, ardından Kaydı sil öğesini seçin.
- Birden fazla kaydı silme: > Çoklu girişleri sil, menüsüne gidip silmek istediğiniz girişleri

seçin veya **Tümünü seç** öğesine ve ardından 🛄 simgesine dokunun.

#### Sınırsız İletişim için Uluslararası Dolaşımı Aktive Etme

İş ya da tatil amacıyla yurt dışına seyahat ettiğinizde, cihazınız dolaşımda iken ülke kodunu çevirmeye gerek kalmadan arama yapabilirsiniz.

- 1 Uluslararası aramalar yapmak veya dolaşım servisini aktive etmek için operatörünüzle iletişime geçin.
- 2 STelefon veya SKişiler uygulamasını açın ve bir arama yapın.

### VoLTE: Aynı Anda Arama Yapın ve Veri Kullanın

VoLTE (LTE üzerinden ses), aynı 4G ağı üzerinden hem arama hem de veri servislerinin kullanılmasına olanak tanır, böylece telefon görüşmesi yaparken bile İnternet kullanabilirsiniz. VoLTE aynı zamanda daha kısa arama bağlantı süresi ve daha yüksek ses ve görüntü kalitesi sunar.

Cihazınızın her iki SIM kart yuvası da 4G, VoLTE ve VoWiFi'ı desteklemektedir, SIM kart yuvalarının değiştirilmesine gerek yoktur.

- Çift 4G: Cihazınızın her iki SIM kart yuvası da 4G'yi desteklemektedir.
- **Çift VoLTE**: Cihazınızın her iki SIM kart yuvası da VoLTE'yi desteklemekte ve HD arama yaparken İnternet kullanmanıza olanak tanımaktadır.

- **Çift VoWiFi**: Cihazınızın her iki SIM kart yuvası da Wi-Fi kullanarak arama yapmaya olanak tanıyan VoWiFi'ı desteklemektedir. VoWiFi kullanarak Uçak modunda bile arama yapabilirsiniz.
- 👔 Bazı operatörler bu özelliği desteklemiyor olabilir.

### Yeni Arama Deneyimi için VoWi-Fi Kullanın

Wi-Fi ağı bulunan herhangi bir yerde, mobil ağ sinyali olmasa bile sesli ve görüntülü arama yapmak için **VoWi-Fi** kullanabilirsiniz.

*i* Bu özellik operatörünüz tarafından desteklenmelidir. Ücretler ve masraflar dahil olmak üzere daha fazla bilgi almak için operatörünüzle iletişime geçin.

**Selliğini etkinleştirin.** Tercih edilen ağı ayarlamak için **Mod** öğesine dokunun ve ekrandaki talimatları izleyin.

## Mesaj

### Temel Mesajlaşma İşlevleri

### Mesajları Yönetin

Mesajlar uygulaması mesajlar hakkında bilgi sahibi olmayı kolaylaştırır.

Mesajlar bölümünü açın. Mesaj dizileri listesinde, konuşma dizisini görüntülemek için bir kişi adına ya da telefon numarasına dokunun.

Mesajları cevaplama: Metin kutusuna mesaj içeriğini girin ve 🏲 düğmesine dokunun.

Bir mesajı arşivleme: Önemli bir mesajı kazara silmekten mi korkuyorsunuz? Bir mesaja basılı tutun

ve daha sonra mesajı arşivlemek için 🌄 düğmesine dokunun.

**Bir mesaj silme**: Çok sayıda mesajın neden olduğu karmaşadan yoruldunuz mu? Mesajlaşma listenizi temizlemek için gereksiz görüşmeleri veya mesajları silin. Görüşmeleri veya mesajları silmek için düzenleme ekranına girmek üzere mesaja ya da görüşmeye basılı tutun, görüşme veya mesajı seçin ve

📕 düğmesine dokunun. Silinen mesajlar geri alınamaz.

**Mesajlarda arama**: Bir mesajı hızlıca bulmak mı istiyorsunuz? Mesajlaşma listesi ekranında, arama çubuğuna anahtar kelimeleri yazın, ilgili sonuçlar arama çubuğunun altında görülecektir.

Bir kişiyi engelleme: Birinin size istenmeyen mesajlar göndermesini durdurmak mı istiyorsunuz? Bir

mesaja basılı tutun ve daha sonra kişiyi engellemek için 🛇 düğmesine dokunun.

### Gereksiz Mesajları Engelleyin

Gereksiz mesajlar almaktan bıktınız mı? Mesaj engellemeyi etkinleştirin ve gereksiz mesajlara hoşçakal deyin!

回 Mesajlar bölümünü açın.

Aşağıdakileri gerçekleştirmek için rahatsızlık filtresini kullanın:

Mesajları engelleme: Bir mesaja basılı tutun ve bu numaradan gelen mesajları ve aramaları

engellemek için 🛇 düğmesine dokunun.

Mesajların engelini kaldırma: düğmesine ve Engellenen kişiler düğmesine dokunun.

Numaranın engelini kaldırmak için telefon numarasının sonundaki  $\, imes\,$  öğesine dokunun.

#### MMS Mesajı Otomatik İndirme Kurallarını Ayarlayın

Pahalı mobil veri kullanımını önlemek için MMS mesajı otomatik indirme kurallarını ayarlayın.

Desajlar bölümünü açın ve düğmesine dokunun. Ayarlar > Gelişmiş bölümüne gidin. Buradan, aşağıdakileri yapılandırabilirsiniz: **MMS mesajlarını otomatik olarak alıp almayacağınızı:** Cihazınızın MMS mesajlarını otomatik olarak indirmesini önlemek için **MMS'ler otomatik İndirilsin** özelliğini devre dışı bırakın.

**MMS mesajlarını dolaşımdayken otomatik olarak alıp almayacağınızı:** Cihazınızın dolaşım modunda MMS mesajlarını otomatik olarak indirmesini önlemek için **Dolaşımdayken MMS'ler otomatik İndirilsin** özelliğini devre dışı bırakın.

## Kamera

### Temel Kamera İşlevleri

### Temel Kamera Özelliklerini Kullanma

Daha iyi fotoğraflar çekmenize yardımcı olması için kameranızın temel özelliklerini öğrenin.

Kamera modu seçme: Se Kamera uygulamasını açın. Vizörde ön yüklü modlar arasından bir kamera modu seçin.

**Kamerayla yakınlaştırma veya uzaklaştırma yapma**: Vizördeyken uzaklaştırma yapmak için iki parmağınızla ekrana dokunup parmaklarınızı sıkıştırın veya yakınlaştırma için birbirinden ayırın. Kameranızın optik yakınlaştırma sınırının üzerinde yakınlaştırma yaparsanız fotoğrafın kalitesi düşecektir. İki parmağınızla ekrana dokunarak yakınlaştırma veya uzaklaştırma yaptığınızda, ekranın yan tarafında kameranızı yakınlaştırmak ya da uzaklaştırmak için kullanabileceğiniz bir yakınlaştırma çubuğu görünecektir.

**Kameranızın pozlamasını ayarlama**: Kameranız ortamdaki ışık seviyesine bağlı olarak pozlamasını otomatik olarak ayarlayacaktır. Pozlamanın artırılması resimlerin daha parlak görünmesini sağlarken, pozlamanın azaltılması resimlerin daha karanlık görünmesine neden olur. Pozlamayı vizördeyken

ekrana dokunup 🔆 düğmesini yukarı veya aşağı sürükleyerek manuel olarak ayarlayabilirsiniz.

Flaşı etkinleştirme veya devre dışı bırakma: Flaş, zayıf ışıklı ortamlarda fotoğraf çekmek için ekstra

aydınlatma sağlamak için kullanılır. Vizördeyken aşağıdaki flaş modlarından birini seçmek için imes düğmesine dokunun:

- **Ctomatik**: Kamera, ortam ışığı seviyesine göre flaşı otomatik olarak etkinleştirir veya devre dışı bırakır.
- 🔀 Kapalı: Flaş devre dışıdır.
- **4 Açık**: Flaş etkindir.
- 📍 Sürekli açık: Vizördeyken flaş her zaman açıktır.

**Çekimi sessize alma**: Vizördeyken <sup>O</sup> düğmesine dokunun ve **Deklanşör sesini kapat** özelliğini etkinleştirin.

Coğrafi konumu etkinleştirme: Fotoğraf çektiğinizde coğrafi konumunuz kaydedilir ve böylece

fotoğraflarınızda konuma göre arama yapabilirsiniz. Vizördeyken 😟 düğmesine dokunun ve **GPS etiketi** özelliğini etkinleştirin.

#### Video Kaydetmek için Kamerayı Kullanma

Kamerayı fotoğraf çekmenin yanı sıra yüksek çözünürlüklü sesli videolar çekmek için de kullanabilirsiniz.

**Video kaydetme**: Video kaydetmeye başlamak için **Samera** > **Video** bölümüne gidin ve düğmesine dokunun.

**Video kaydederken fotoğraf çekme**: Video kaydederken fotoğraf çekmek için <sup>(a)</sup> düğmesine dokunabilirsiniz.

Flaşı açma: Zayıf ışıklı ortamlarda video kaydederken flaşı açmak için 🗡 düğmesine dokunun ve

düğmesini seçin.

### Fotoğraflarınızı Birleştirmek için Yardımcı Izgarayı Kullanma

Fotoğraflarınız eğik veya hizasız olmasın. Kareleri kusursuz bir şekilde düzenleyebilmek için kameranızın yardımcı ızgara özelliğini kullanın.

**Ayarlar** ekranına girmek için **Samera** > <sup>(2)</sup> bölümüne gidin. **Kamera ızgarası** öğesine dokunun ve kullanmak istediğiniz ızgara veya çizgileri seçin.

Üçte bir kuralı ile kompozisyon yöntemi: Şebeke ya da Phi ızgarası seçeneğini kullanın. Izgarada kesişen dört nokta fotoğrafın odak bölgelerini gösterir. İyi bir kompozisyon oluşturabilmek için fotoğrafınızın konusunu kesişim noktalarından birine yerleştirin.

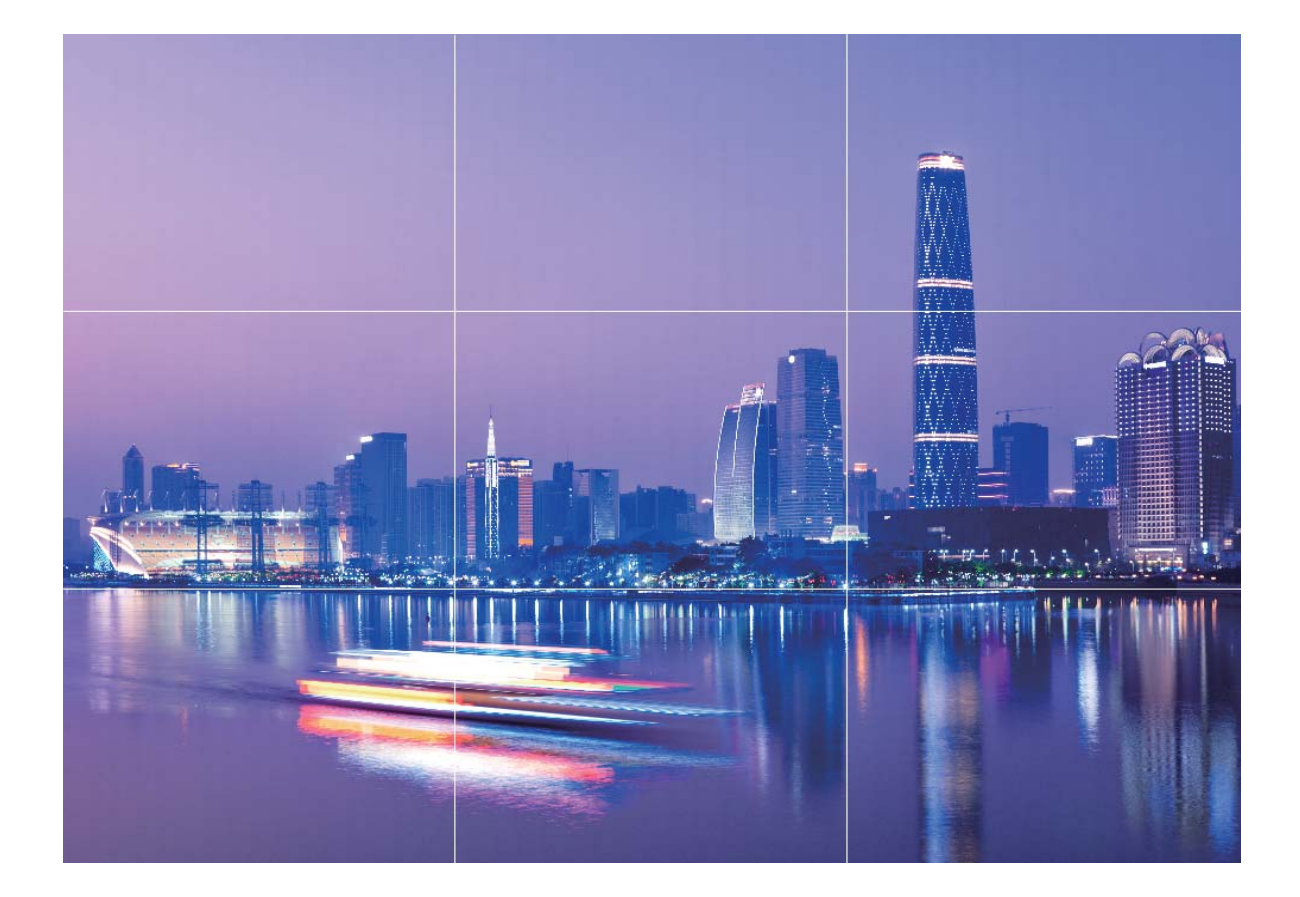

Spiral kompozisyon yöntemi: Yardımcı ızgara olarak Fibonacci spirali (sol) ya da Fibonacci spirali (sağ) seçeneğini kullanın. Fotoğrafınızın konusunu spiralin merkezine yerleştirin.

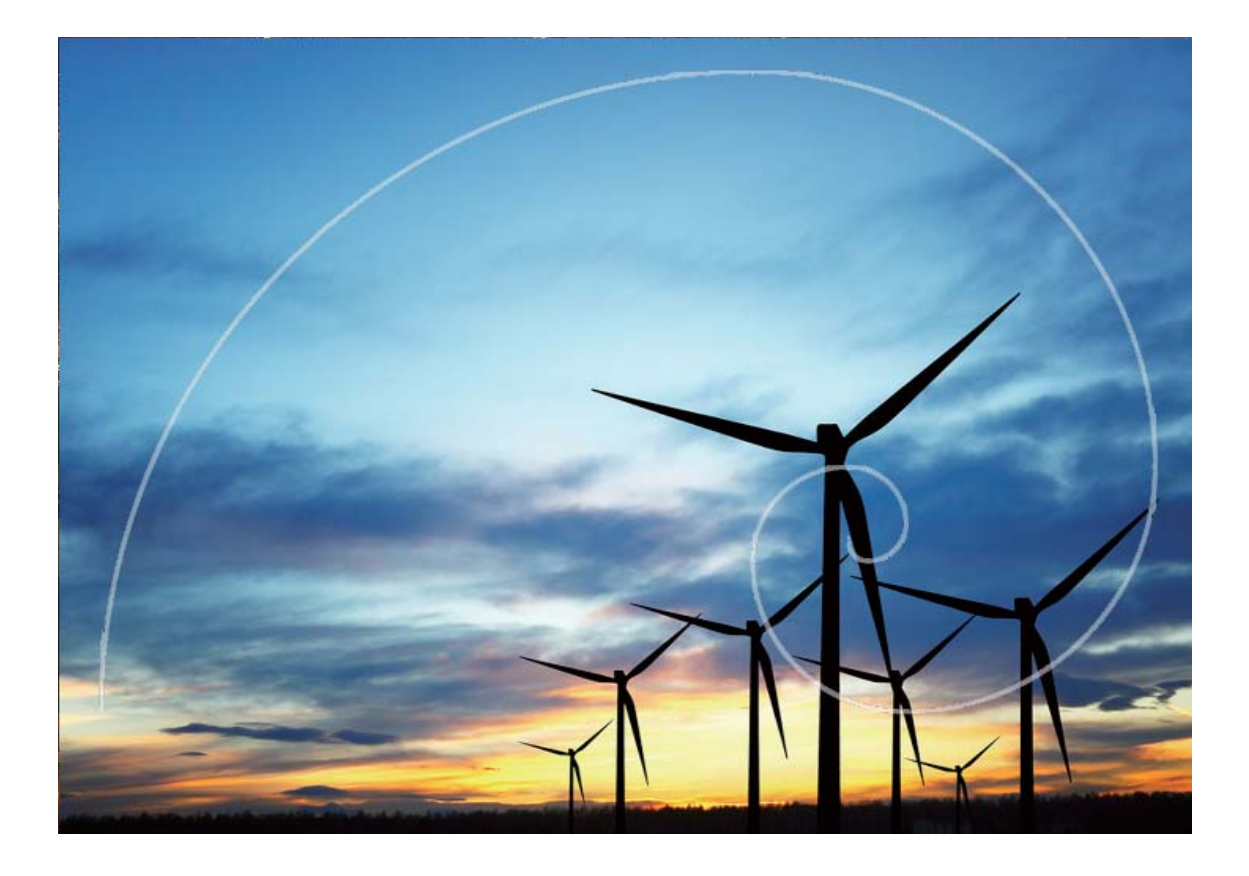

### Panoramik Fotoğraflar Çekmek için Panorama Modunu Kullanın

Panoramalar, normal fotoğraflardan daha geniş bir görüş açısı sunarak, geniş alanı kapsayan manzara çekimleri yapmanızı sağlar.

Bir panorama çekimi yapmak için kamera görüş alanımızda bulunan nesnelerin birden fazla fotoğrafını çeker ve bunları tek bir fotoğrafta birleştirir.

- *i* Bir panorama çekerken, özneden biraz uzakta bulunan geniş ve açık bir alan bulun ve tamamı tek renk olan arka planlar kullanmaktan kaçının.
- 1 Stamera > Diğer > Panorama menüsüne gidin.
- 2 Çekim yönünü yapılandırmak için ekranın en altında bulunan <sup>←●→</sup> düğmesine dokunun.
- **3** Cihazınızı sabit tutun ve ardından çekime başlamak için <sup>(a)</sup> düğmesine dokunun. Cihazı sabit şekilde tutarken, belirtilen yönde yavaşça hareket ettirin ve ok işaretinin merkez çizgi ile aynı hizada olduğundan emin olun.
- **4** Bitirdiğinizde **•** düğmesine dokunun. Kamera, bir panorama oluşturmak için fotoğrafları otomatik olarak birleştirir.

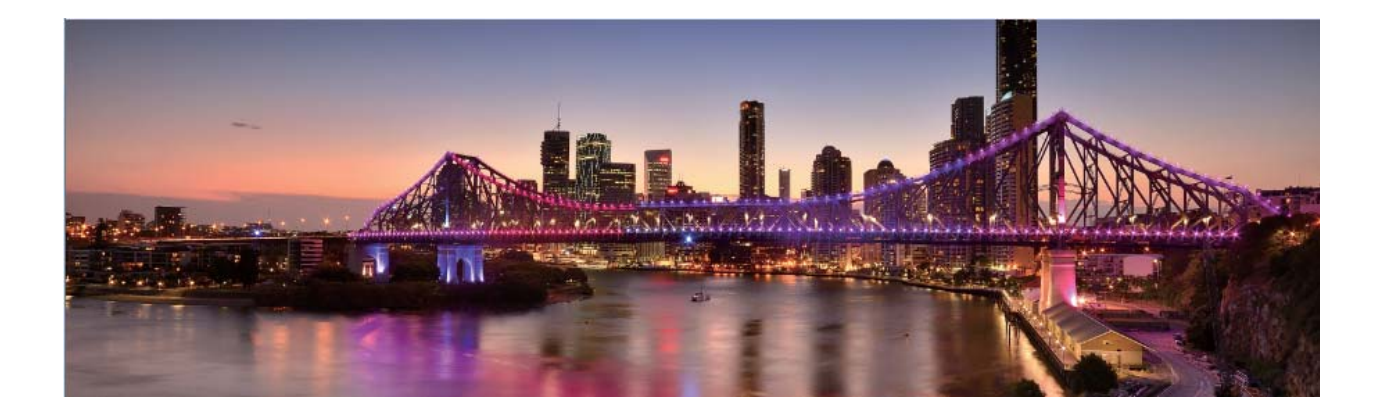

### **Pro Mod**

#### Manzara Fotoğrafları Çekmek için Pro Modunu Kullanma

Manzara fotoğraflarınızın daha canlı ve ilgi çekici mi olmasını istiyorsunuz? Eşsiz ve kişiselleştirilmiş manzara fotoğrafları çekmek için Pro modunu kullanın.

Pro moduna girmek için 🥌 Kamera > Diğer > Pro menüsünü açın.

**Çekim konusuna göre ölçüm modu seçme**: Pro modu ekranındayken ()) öğesine dokunun ve uygun ölçümü seçin.

| Ölçüm modu | Uygulama senaryosu                                                |
|------------|-------------------------------------------------------------------|
| Merkez     | Konu resmin ortasında ve arka planın önündedir.                   |
| Nokta      | Resimde vurgulanan konu bir çiçek veya ağaç gibi görece küçüktür. |

#### Çekim ortamına bağlı olarak parlaklığı ayarlama:

- **ISO ayarı**: Pro mod ekranındayken <sup>ISO</sup> öğesine dokunun ve değeri ayarlamak için ISO kaydırıcısını sola veya sağa kaydırın.
  - Aşırı parazitlenmenin önüne geçmek için önerilen ISO ayarı 400'ün altındadır. Gündüz çekimleri için önerilen ISO ayarı 100-200, gece çekimleri için ise 400'ün altındadır.
- Perde hızını ayarlama: Pro modu ekranındayken <sup>S</sup> öğesine (perde hızı) dokunun, perde hızı kaydırıcısını kaydırın ve istediğiniz hızı ortaya sürükleyin.
  - Hareketsiz manzara görüntüleri için (dağlar gibi) önerilen perde hızı 1/80-1/125; hareket eden konular (dalgalar gibi) için ise daha hızlıdır (1 saniyeden az). En iyi sonuç için hareket eden konuların çekiminde tripod kullanın.
- **Pozlama telafisi ayarı**: Pro modu ekranındayken <sup>EV</sup> öğesine dokunun, pozlama telafisi kaydırıcısını sürükleyin ve seçilen değeri ortaya sürükleyin.

**AWB (Beyaz dengesi) ayarı**: Pro modu ekranındayken  $\frac{AWB}{}$  öğesine dokunun, beyaz dengesi kaydırıcısını kaydırın ve seçilen değeri ortaya sürükleyin.

- Güneş ışığı altında çekim yaparken <sup>\*</sup> ayarını seçebilirsiniz. Düşük ışıklı ortamlarda <sup>-</sup> ayarını seçebilirsiniz.
  - Renk sıcaklığını ayarlamak için Söğesine dokunun. Fotoğrafınıza sıcak, nostaljik bir ton vermek istiyorsanız K değerini artırın. Soğuk, sakin veya fütüristik bir ton vermek istiyorsanız daha düşük bir K değeri belirleyin.

**Çekim konusuna bağlı olarak AF (Otomatik Netleme) ayarı**: Pro modu ekranındayken  $^{AF^{*}}$ öğesine dokunun, AF kaydırıcısını kaydırın ve istediğiniz modu ortaya sürükleyin.

| AF modları | Uygulama senaryosu                                          |
|------------|-------------------------------------------------------------|
| AF-S modu  | Sabit kareler (dağlar gibi).                                |
| AF-C modu  | Hareketli kareler (su akıntısı ve denizdeki dalgalar gibi). |
| MF modu    | Çıkıntılı nesneler (Yakın çekim çiçekler gibi).             |

**Çekim yaparken cihazınızı sabit tutma**: Pro modundayken <sup>O</sup> öğesine dokunun ve **Yatay seviye** özelliğini etkinleştirin. Bu özellik etkinleştirildikten sonra vizörde iki adet yatay kılavuz görünür. Noktalı çizgi düz çizgiyle çakıştığında kamera yatay olarak hizalanmış demektir.

- Pro modundaki bazı ayarlar bir ayarı değiştirmeniz durumunda değişebilir. Bu ayarları mevcut gereksinimlerinize göre yapılandırabilirsiniz.
  - Önerilen ayarlar yalnızca örnek amaçlıdır. İstediğiniz efekti elde etmek için ayarları mevcut koşullarınıza dayalı olarak değiştirebilirsiniz.

#### Portreler Yakalamak için Pro Modu Kullanın

Daha profesyonel portreler mi çekmek istiyorsunuz? Pro modu profesyonel portreler çekmek için kamera ayarlarınızı değiştirmenize olanak sağlar.

Kamera > Diğer > Pro menüsünü açın bölümüne gidin.

**Ölçüm modu seçin:** Portre çekmek için (•) veya • modu önerilir. Çekeceğiniz nesneleri (örneğin yüzlerini) vizörün ortasına yerleştirin.

#### Fotoğraf çekilen ortama göre parlaklığı ayarlayın

• **ISO ayarı:** Aşırı karlanmayı önlemek için, portre çekerken ISO'yu düşük seviyeye ayarlamak önerilir. ISO'yu mevcut çekim ortamına göre ayarlayabilirsiniz.

| Çekim Ortamı     | Önerilen ISO         |
|------------------|----------------------|
| Dış mekan        | 100 ila 200 Arasında |
| İç mekan         | 400 Civarında        |
| Gece manzaraları | 400 ila 800 Arasında |

- Deklanşör hızı ayarı: Ortam ışığı güçlüyken, ortam ışığı düşük ve hızlıysa deklanşör hızı yavaş olmalıdır. Sabit portreler için önerilen deklanşör hızı 1/80 ila 1/125 arasındadır. Hareketli özneleri çekmek için, 1/125 veya üzerinde bir deklanşör hızı seçin.
- EV telafisi ayarı: Öznelerin veya arka planın üzerindeki ışık düşükse EV telafisini arttırabilir ve çok ışık varsa EV telafisini düşürebilirsiniz.

AWB ayarı: Aydınlatma şartlarına göre AWB seçin. Güneş ışığında çekim yaparken 🏾 🖄 öğesini

seçebilirsiniz. Düşük ışıklı bir ortamda, 🗀 öğesini seçebilirsiniz.

**Odak Ayarı:** Bir özneyi daha iyi vurgulamak için, portre çekerken manuel odak (MF) kullanmanız önerilir. Vizörde, vurgulamak istediğiniz bölüme (örneğin öznenin yüzü) odaklanmak için dokunun.

- Pro modunda, siz bir ayarı değiştirdikten sonra bazı ayarlar değişebilir. Bunları, mevcut ihtiyaçlarınıza göre ayarlayabilirsiniz.
  - Yukarıdaki önerilen ayarlar sadece referans amaçlıdır. İstediğiniz efekti elde etmek için bunları mevcut kullanım koşullarına göre ayarlayabilirsiniz.

## Galeri

### Fotoğraf Yönetimi

### Fotoğrafları Düzenleyin

Bir fotoğrafı düzenlemek ve daha iyi hale getirmek mi istiyorsunuz? Fotoğraflarınızı daha çarpıcı hale getirmek için Galeri'nin kesme, döndürme ve çeşitli efektler ekleme (grafiti, kişiselleştirilmiş filigranlar ve filtreler gibi) özelliklerini kullanabilirsiniz.

Galeri uygulamasına gidin, düzenlemek istediğiniz fotoğrafı seçin ve fotoğraf düzenleme ekranına

girmek için 🖍 düğmesine dokunun. Fotoğraflarınızı düzenlemek için aşağıdaki özellikleri kullanabilirsiniz:

- Bir fotoğrafı döndürün: 🗇 düğmesine dokunun ve fotoğrafınızın açısını özelleştirmek için açı kaydırıcısını kaydırın. Aynı zamanda Döndür veya Ayna özelliklerini kullanarak da fotoğrafınızı 90 derece döndürebilir veya ters çevirebilirsiniz.
- Fotoğraf kırpın: <sup>1</sup> düğmesine dokunun ve seçiminizi yapmak için ekrandaki ızgaranın köşelerini sürükleyebilirsiniz. Fotoğrafı kesmek için aynı zamanda sabit bir kesme oranı seçebilir ve ekrandaki ızgaranın köşelerini sürükleyebilirsiniz.
- Filtre efektleri ekleme: 🚳 öğesine dokunun ve filtre efekti seçin.
- **Renk muhafaza etme:** Oüğmesine dokunun ve ekrandaki talimatları takip ederek muhafaza etmek istediğiniz renkleri seçin. Muhafaza edilmek üzere seçilen alanlar vurgulanacaktır.
- Fotoğraf efektlerini ayarlama: Fotoğrafın parlaklığını, kontrastını, doygunluğunu ve diğer

parametrelerini ayarlamak için 🗮 düğmesine dokunun.

Portre fotoğrafı güzelleştirme: Sistem portre fotoğrafı tespit ettiğinde size otomatik olarak
 Güzelleştir özelliğini sunacaktır. Portre fotoğraflarınızı daha çekici hale getirmek üzere Düzgün,
 Lekeler, İnce yüz ve Gözleri iyileştir gibi özellikleri uygulamak için fotoğraf düzenleme ekranından

😳 düğmesine dokunabilirsiniz.

- Fotoğraf mozaikleri oluşturma: Fotoğraf mozaikleri oluşturmak için düğmesine dokunun ve bir mozaik stili seçin.
- Fotoğraflara grafiti ekleme: Fotoğraflara grafiti eklemek için 🖌 düğmesine dokunun ve bir fırça ve renk seçin.
- Filigran ekleme: A düğmesine dokunun ve fotoğraflarınızı kişiselleştirmek için bir filigran (Tarih, Konum, Hava durumu veya Ruh hali gibi) seçin.
- Etiket ekleme: 🛇 düğmesine dokunun ve fotoğraflarınızı zenginleştirmek için not stili ve yazı tipi formatı seçin.

#### Albümleri Düzenleme

Albüm ekleme: Albümler sekmesinde Albüm ekle simgesine dokunun, albümü adlandırın, ardından **Tamam** öğesine dokunun. Eklemek istediğiniz fotoğraf veya videoları seçin.

Fotoğraf ve videoları taşıma: Kolayca yönetebilmek ve göz atabilmek için çeşitli albümlerdeki

fotoğraf ve videoları aynı albüme taşıyabilirsiniz. Taşımak istediğiniz fotoğraf ve videoyu görüntülenene kadar basılı tutun, ardından taşımak istediğiniz tüm fotoğraf ve videoları seçin.

İstediğiniz albümü seçmek için <sup>()</sup> simgesine dokunun. Öğeler taşındıktan sonra orijinal albümlerinden kaldırılacaktır.

**Favorilere fotoğraf ve video ekleme**: Kolayca görüntülemek istediğiniz fotoğraf ve videoları favorilere ekleyin. **Favorilerim** albümüne eklemek istediğiniz fotoğraf veya videoyu açın, ardından

 $^{ imes}$  simgesine dokunun. Favorilere eklenen fotoğraf ve videolar orijinal albümlerinde kalır ve küçük

resimleri üzerinde  $\heartsuit$  simgesi görünür.

Albümleri gizleme: Kişisel gizliliğini korumak için başkalarının görmesini istediğiniz albümlerinizi

gizleyin. **Albümler** sekmesinde **> Albümleri sakla** bölümüne gidin ve gizlemek istediğiniz albümlerin anahtarlarını açın.

() Kamera, Videolar, Favorilerim ve Ekran görüntüleri albümleri gizlenemez.

Fotoğraf ve videoları silme: 🗹 simgesi görünene kadar fotoğraf veya albümü basılı tutun. Silmek

istediğiniz öğeyi seçin, ardından  $\square$  > **Sil** bölümüne gidin. Silinen fotoğraf ve videolar kalıcı olarak silinmeden önce bir süre **Yakın zamanda silinenler** albümünde saklanacaktır. Silinmesi için kalan gün sayısı fotoğrafların üzerinde gösterilir. Fotoğraf veya videoları manuel olarak kalıcı şekilde silmek için

küçük resimlerini basılı tutun, ardından  $\boxed{1}$  > Sil bölümüne gidin.

Silinen fotoğraf ve videoları geri alma: Yakın zamanda silinenler albümünde 🔽 simgesi görünene kadar bir fotoğraf veya videoyu basılı tutun. Geri almak istediğiniz öğeleri seçin ve orijinal

albümlerine geri yüklemek için  ${\mathcal O}$  simgesine dokunun. Orijinal albüm silinmişse yeni bir albüm oluşturulur.

## **Telefon Yöneticisi**

### Optimizasyon Özelliğini Kullanma

Son zamanlarda cihazınızın yavaşladığını mı fark ettiniz? Kötü amaçlı yazılımlara ve diğer güvenlik tehlikelerine karşı savunmasız kalabileceğinden mi endişeleniyorsunuz? Cihazınızın daha sorunsuz şekilde çalışmasını sağlamak ve güvenlik tehditlerine karşı koruma sağlamak için Optimizasyon özelliğini kullanın.

**Telefon Yöneticisi** uygulamasını açın ve **OPTİMİZE ET** öğesine dokunun. Cihazınız; genel performansını, güvenliğini, pil performansını ve cihaz yönetimini otomatik olarak optimize edecektir. Dilerseniz optimizasyon seçeneklerini de özelleştirebilirsiniz. Sistem, Optimizasyon özelliğini kullanmanızı önerecektir. Bu özellik çalışma hızını artırmanıza, güvenlik risklerini kontrol etmenize, güç tüketimini optimize etmenize ve bilinmeyen telefon numaraları ile rahatsız edici aramaları engellemenize yardımcı olacaktır.

### Mobil Veri Kullanımını Yönetme

Ek ücret ödememek için mobil veri kullanımını yönetin.

**Telefon Yöneticisi** uygulamasını açın ve veri kullanımı istatistiklerini görmek için **Veri kullanımı** öğesine dokunun veya **Akıllı veri tasarrufu** öğesini etkinleştirin.

- Bu aya ait veri kullanımı: Uygulamaların her birinin veri kullanımını kontrol edin.
- Ağa bağlı uygulamalar: Uygulamalar için internet erişim izinlerini yönetin.
- **Akıllı veri tasarrufu**: Veri tasarrufu modunu (arka plan uygulamalarının mobil veri kullanmasını önler) etkinleştirin ve kısıtlanmamış veri erişimine sahip uygulamaları seçin.

### Güç Tüketimini Optimize Etmek İçin Akıllı Güç Tasarrufu Yönetimini Etkinleştirme

Pilin bitmesi çoğu zaman bir sorundur. Akıllı güç tasarrufu yönetimiyle cihazınızın pil ömrünü etkili bir şekilde uzatabilirsiniz, böylece cihazınızın kapanacağından endişelenmeniz gerekmez.

💟 Telefon Yöneticisi uygulamasını açın ve aşağıdakileri yapmak için 🕑 düğmesine dokunun:

- Kapsamlı güç tüketimi analizi ve optimizasyonu: Güç tüketimi sorunlarını kontrol etmek ve otomatik optimizasyon gerçekleştirmek için Pil kullanımını optimize et öğesine dokunun.
- Güç tasarrufu modunu veya Süper güç tasarrufu modunu etkinleştirme: Güç tasarrufu modu veya Süper güç tasarrufu modu seçeneğini etkinleştirin. Pil ömrünü uzatmak için cihazınızın pil seviyesine uygun modu seçin.
- Güç Tüketimi ayrıntılarını görüntüleme: Pil kullanımı ayrıntıları öğesine dokunun. Pil kullanımı ayrıntıları bölümünde Şarj ediliyor grafiğinin alt kısmındaki renkli çubuklar cihazınızın

şarj olduğunu gösterir. Çubuklar arasında boşluklar olması cihazın şarj olmadığını gösterir. Bu özellik pil tüketmez. Yoğun güç kullanan uygulama ve donanımları görmek için **Pil kullanımı** öğesine dokunun.

• Durum çubuğunda kalan pil yüzdesini görüntüleme: Durum çubuğunda cihazınızın kalan pil yüzdesini görüntülemek için Pil yüzdesi seçeneğini etkinleştirin.

## E-posta

### E-posta Hesapları Ekleyin

Herhangi bir zaman e-postalarınıza kolayca erişmek için e-posta hesabınızı Telefon cihazınıza ekleyin. E-postanızı yapılandırırken belirli ayarlar hakkında sorularınız varsa lütfen e-posta hesabı sağlayıcısına danışın.

**Kişisel bir e-posta hesabı ekleme**: wugulamasını açın, e-posta sağlayıcısı seçin veya **Diğer** düğmesine dokunun, e-posta adresinizi ve şifrenizi girin, sonrasında **Giriş yap** düğmesine dokunun ve hesabınızı yapılandırmak için ekrandaki talimatları takip edin. Sistem otomatik olarak sunucuya bağlanacak ve sunucu ayarlarını kontrol edecektir.

**Exchange hesabı ekleme**: Exchange, Microsoft tarafından geliştirilmiştir ve şirketlerce dahili e-posta sistemi olarak kullanılmaktadır. Şirketiniz Exchange sunucularını kullanıyorsa Telefon cihazınızdan iş e-

postanıza giriş yapabilirsiniz. S > Exchange uygulamasına gidin, e-posta adresinizi, kullanıcı adınızı ve şifrenizi girin, sonrasında Giriş yap düğmesine dokunun ve hesabınızı yapılandırmak için ekrandaki talimatları takip edin. Sistem otomatik olarak sunucuya bağlanacak ve sunucu ayarlarını kontrol edecektir.

Yapılandırma sonrasında sistem varsayılan olarak Gelen Kutusu ekranını açacaktır.

### E-posta Hesaplarını Yönetme

Huawei cihazınızda aynı anda birden çok e-posta hesabını yönetebilirsiniz.

E-posta uygulamasını açın. Burada şunları yapabilirsiniz:

senkronizasyon aralığı seçerek yapılandırmayı tamamlayın.

ekranına gitmek için bir e-postaya basılı tutun, e-postaları seçin ve ш düğmesine dokunun.

- E-postaları senkronize etme: E-posta listesini yenilemek için Gelen Kutusu ekranını aşağı kaydırın. = > Ayarlar menüsüne gidip bir hesaba dokunun ve E-posta senkronizasyonu öğesini etkinleştirin. Otomatik olarak senkronize etmek için Senkronizasyon sıklığı öğesine dokunup bir
- E-posta arama: E-posta listesi ekranında arama çubuğuna dokunup e-posta konusu ve içeriği gibi bir anahtar kelime girin.
- Birden fazla e-posta hesabı ekleme:  $\equiv$  > Ayarlar > Hesap ekle menüsüne gidip e-posta servis sağlayıcınızı seçin ve bilgilerinizi girin.

- E-posta hesapları arasında geçiş yapma: Hesaplar ekranında = düğmesine dokunup geçiş yapmak istediğiniz hesabın adına dokunun.
- E-posta hesaplarını yapılandırma: Hesap ekranında = > Ayarlar menüsüne gidin ve Hesap adı, Varsayılan hesap ve Hesabı sil ayarını yapmak için bir hesap seçin.

### VIP E-posta Kişilerini Yönetme

E-postalar içinde yüzerken önemli bir kişiden gelecek e-postayı kaçırmaktan mı çekiniyorsunuz? Önemli kişileri VIP listesine ekleyebilirsiniz. Cihazınız VIP kişilerden gelen e-postaları otomatik olarak VIP gelen kutunuza taşıyacaktır.

**E-posta** uygulamasını açıp  $\equiv$  > Ayarlar > VIP kişiler menüsüne gidin. VIP listesi ekranında Ekle > Oluştur veya Kişilerden ekle menüsüne gidin.

**VIP kişi ekleme veya silme**: VIP kişilerinizi yönetmek için **VIP listesi** ekranında + veya  $\square$  düğmesine dokunun.

### Önemli Etkinlikleri Takvime Aktarma

E-posta yoğunluğunda önemli bir etkinliği kaçırmaktan mı endişeleniyorsunuz? Etkinlikleri Takvime aktarabilir ve istediğiniz zaman ve yerde görüntüleyebilirsiniz.

E-posta uygulamasını açıp e-postadaki etkinliği seçin ve : > Takvime ekle öğesini seçin.

### Exchange E-postası için Otomatik Yanıt Ayarlama

Tatilde e-postaları yanıtlayamıyor musunuz? E-postaları otomatik olarak cevaplamak için otomatik yanıtları etkinleştirin.

**E-posta** uygulamasını açıp  $\equiv$  > Ayarlar menüsüne gidin ve Exchange hesabınızı seçin. Otomatik yanıtlar öğesine dokunup Otomatik yanıtlar özelliğini etkinleştirin, otomatik cevabınızın içeriğini ve zamanını ayarladıktan sonra **Tamam** düğmesine dokunun.

## Takvim

### Takvim'de Gezinme

Yoğun hayatınıza bir düzen mi getirmek istiyorsunuz? Günlük programınızı yönetmek için Huawei cihazınızda **Takvim** uygulamasını kullanmayı deneyin.

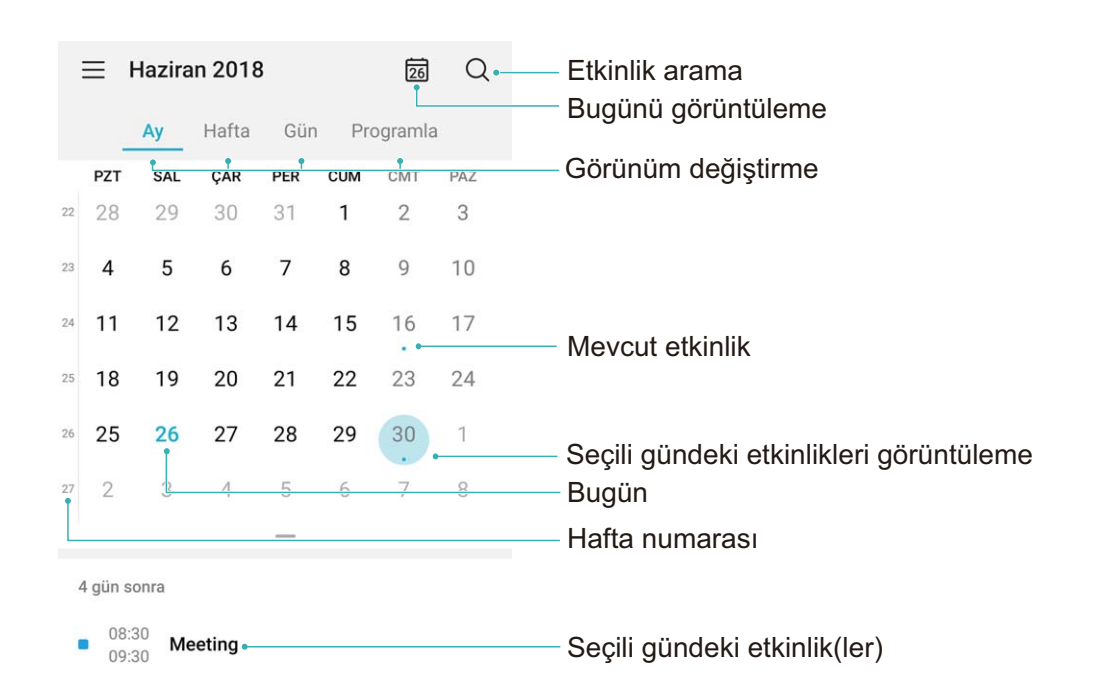

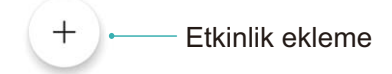

**Etkinlik oluşturma**: **III Takvim** uygulamasını açıp + düğmesine dokunun ve başlık, konum ve başlangıç ile bitiş zamanları dahil olmak üzere etkinlik bilgilerini girin. Etkinliğinize hatırlatıcı eklemek için **Hatırlatıcı ekle** menüsüne gidip  $\checkmark$  düğmesine dokunun.

**Etkinlik arama**: **Takvim** sayfasında <sup>Q</sup> düğmesine dokunun ve başlık veya konum gibi etkinliğin anahtar kelimelerini girin.

Takvimi yapılandırma: Takvim sayfasında takvim ekranını ve hatırlatıcı ayarlarını özelleştirmek için

= > **Ayarlar** menüsüne gidin.

## Saat

### Saati Kullanın

Birçok güçlü özelliği ve sağladığı bilgiler ile Saat'in size sunacağı çok şey var. Saat; alarm, dünya saati, kronometre ve zamanlayıcı olarak kullanılabilir.

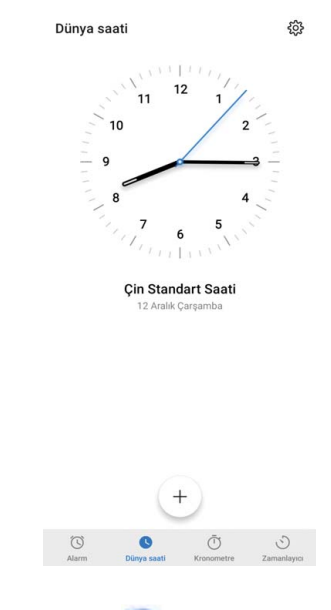

Tüm dünyada saatin kaç olduğunu görme: Saat uygulamasına gidin, Dünya saati sekmesinde bulunan + düğmesine dokunun ve bir şehir adı girin veya listeden şehir seçin. Tarih ve saati ayarlamak için 🔅 düğmesine dokunun.

Saati iki farklı bölge için gösterme: Saat uygulamasına gidin, sonrasında Dünya saati sekmesinde bulunan 🔅 > Tarih ve saat bölümüne gidin. Çift saat özelliğini etkinleştirin, Yaşadığınız şehir düğmesine dokunun ve şehir listesinden yaşadığınız şehri seçin.

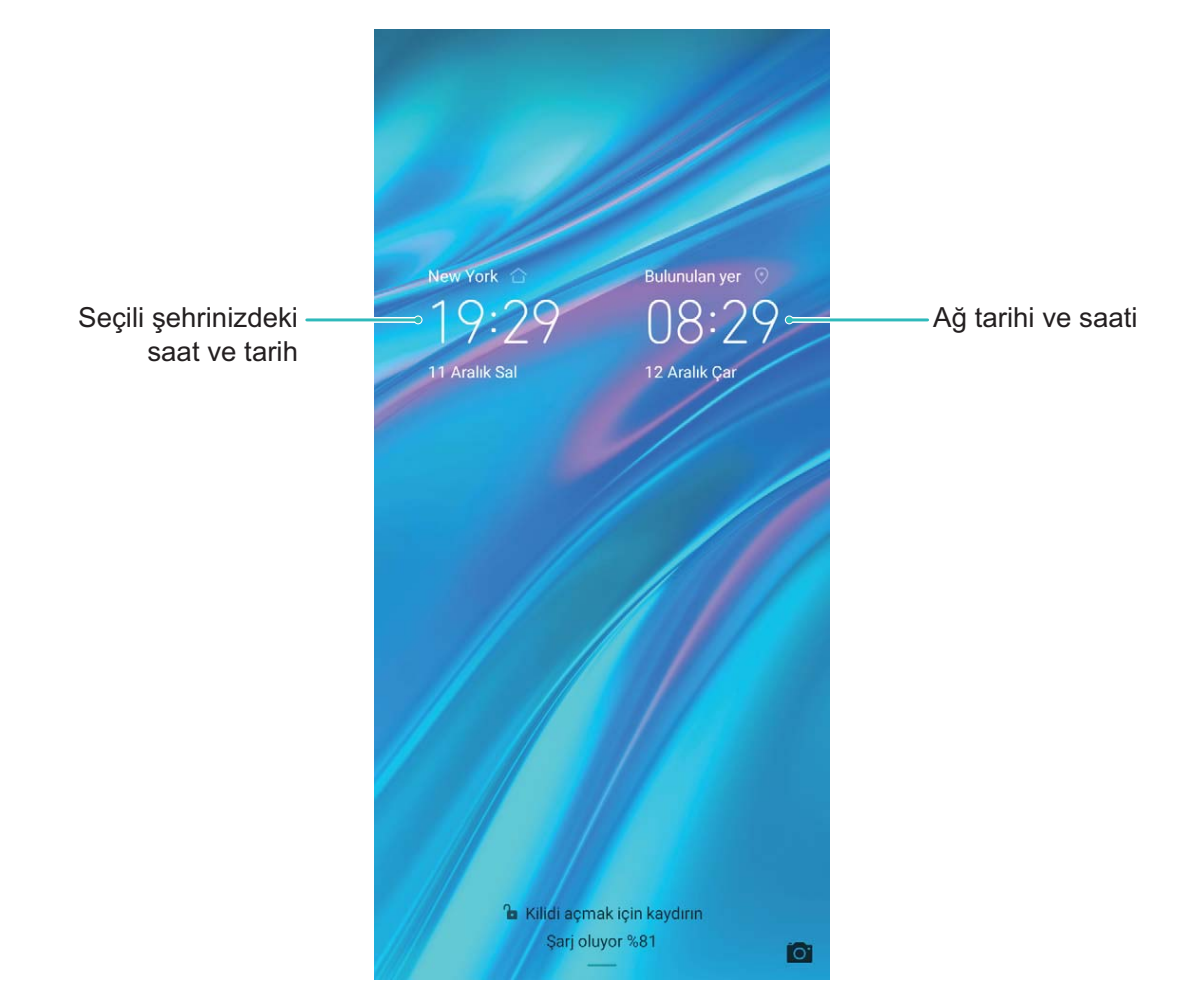

Bulunduğunuz bölgenin saati yaşadığınız şehrin saatiyle aynı ise kilit ekranında yalnızca bir saat gösterilecektir.

## Not Defteri

### Kayıtlarınızı Düzenli Tutmak için Notlarınızı Yönetme

Önemli notlarınızı paylaşmak veya bazılarını favorilerinize eklemek mi istiyorsunuz? Kayıtlarınızı düzenli tutmak için notlarınızı yönetin.

Not paylaşma: Toplantı notlarınızı iş arkadaşlarınıza göndermek mi istiyorsunuz? Tüm notlar veya Tüm yapılacaklar uygulamasının liste sayfasında paylaşmak istediğiniz notu açın, ardından paylaşma

yöntemi seçmek için 💪 düğmesine dokunun ve ekrandaki komut istemlerini uygulayın.

Favorilere not ekleme: Daha sonra bakabilmek için bir notu favorilerinize eklemek mi istiyorsunuz?

Tüm notlar uygulamasının liste sayfasında bir notu sola kaydırın ve 😒 düğmesine dokunun.

Alternatif olarak favorilere eklemek istediğiniz notu açın ve 🛱 düğmesine dokunun.

Yapılacaklar listesi oluşturma: Alışveriş listesi oluşturmak mı istiyorsunuz? Not Defteri

uygulamasının sayfasında  $\bigcirc$  > + düğmesine dokunun, bir öğe girin ve ardından **Kaydet** düğmesine dokunun. Yapılacaklar listesi oluşturmak için birden fazla öğe girin.

i Bir öğeyi tamamladıktan sonra Tüm yapılacaklar uygulamasının düzenleme sayfasına gidin ve

tamamlanan öğenin sol tarafında bulunan  $\bigcirc$  öğesini seçin.

| $\equiv$ Tüm yapılacakla | r :          |
|--------------------------|--------------|
| таrін үок                |              |
| O Birthday               |              |
| O Party                  |              |
| TAMAMLANDI               |              |
| ⊘ Meeting                |              |
|                          |              |
|                          |              |
|                          |              |
|                          |              |
|                          |              |
|                          |              |
|                          |              |
|                          | +            |
| Notlar                   | Yapılacaklar |

El yazısı ile not ekleme: Çiziminizi ya da el yazınızı hızlı bir şekilde kaydetmek mi istiyorsunuz? Ulusal (Bölgesel) tatiller > + öğesine gidin,  $\checkmark$  öğesine dokunup notlarınızı yazın ve kaydetmek için  $\checkmark$  simgesine dokunun. Not Defteri uygulamasında yazı yazabilir ve çizim yapabilirsiniz. Notlara etiket ekleme: Notlarınızın kategorilerini kolayca görüntülemek mi istiyorsunuz? Ulusal (Bölgesel) tatiller uygulamasının düzenleme sayfasında düğmesine dokunun ve notlarınızı daha net bir şekilde görebilmek için bunları farklı renkli etiketlerle kullanarak kategorize edin

## Cihaz Bağlantısı

### **Bluetooth**

### Cihazınızı Bluetooth Cihazlarına Bağlama

Cihazınızı araç kullanırken gezinmek ya da müzik dinlemek üzere Bluetooth mikrofonlu kulaklıklara ve araç içi Bluetooth'a bağlamak için Bluetooth'u kullanın. Ayrıca cihazınızı fitness verilerini kaydetmek ve yönetmek üzere giyilebilir Bluetooth cihazlara da bağlayabilirsiniz. Bluetooth cihazlarının cihazınıza bağlanması güç tüketimini önemli ölçüde arttırmaz.

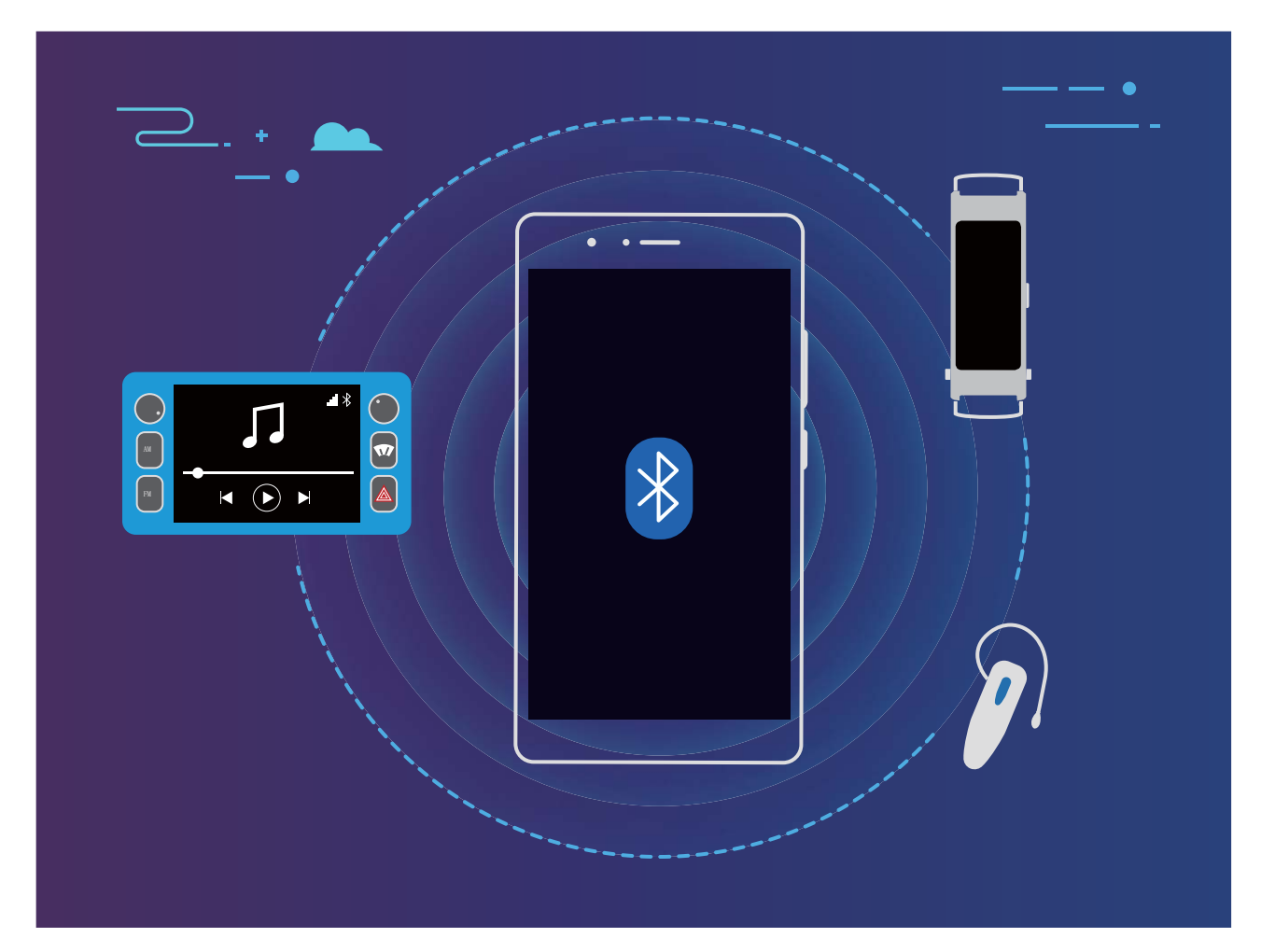

#### Huawei cihazları tarafından kullanılan Bluetooth protokolleri ve işlevleri:

| HFP, HSP | Arama yapma                       |
|----------|-----------------------------------|
| A2DP     | Müzik çalma                       |
| AVRCP    | Müzik çalmayı kontrol etme        |
| OPP      | Dosya aktarma                     |
| РВАР     | Kişileri senkronize etme          |
| MAP      | Metin mesajlarını senkronize etme |

| HID | Bluetooth klavyeleri ve fareleri çalıştırma       |
|-----|---------------------------------------------------|
| PAN | Bağlantı paylaşımı                                |
| BLE | Bluetooth Düşük Enerji (BLE) cihazlarına bağlanma |

**Bluetooth'u etkinleştirme veya devre dışı bırakma**: Başlangıç ekranında durum çubuğunu aşağı kaydırın, kısayollar panelini açın ve ardından Bluetooth'u etkinleştirmek veya devre dışı bırakmak için

🕴 düğmesine dokunun. Bluetooth ayarları ekranını açmak için 🏄 öğesine basılı tutun.

**Bir Bluetooth cihazını eşleştirme**: Bluetooth cihazının ayarlar ekranında **Bluetooth** özelliğini etkinleştirin. Bluetooth cihazının görülebilir olarak ayarlandığından emin olun. **Kullanılabilir Cihazlar** bölümünden eşleştirmek istediğiniz cihaza dokunun ve ardından eşleştirmeyi tamamlamak için ekrandaki talimatları uygulayın.

Bir Bluetooth cihazının eşleştirmesini kaldırma: Bluetooth cihazının ayarlar ekranında Bluetooth

özelliğini etkinleştirin. Eşleştirilen cihazın adının yanındaki 🍪 simgesine dokunun ve ardından **Eşleşmeyi bitir** öğesine dokunun.

**Bir Bluetooth cihazının adını değiştirme**: Bluetooth ayarları ekranında **Bluetooth** işlevini etkinleştirin. **Cihaz adı** öğesine dokunun, cihaz için yeni bir ad girin ve ardından **Kaydet** öğesine dokunun.

**Bluetooth yardımını görüntüleme**: Bluetooth ayarları ekranında araç içi sistemler, mikrofonlu kulaklıklar, hoparlörler, giyilebilir cihazlar, telefonlar, tabletler ve bilgisayarlarla Bluetooth

bağlantılarının nasıl kurulacağına ilişkin bilgileri görüntülemek için 🧭 düğmesine dokunun.

### Veri Paylaşmak için Bluetooth Kullanma

Cihazınızı veri paylaşmak, kişileri içe ve dışa aktarmak, internet bağlantısı paylaşımını ayarlamak üzere Bluetooth üzerinden bir başka cihaza bağlayın.

**Dosyaları göndermek için Bluetooth kullanma**: Cihazınızın diğer cihazın Bluetooth aralığı içinde (10 m ya da 32 ft) olduğundan emin olun. Ardından bir Bluetooth bağlantısı kurabilir ve iki cihaz arasında multimedya dosyalarını, web sayfalarını, kişileri, belgeleri ve uygulamaları paylaşabilirsiniz.

**Dosyalar** öğesini açın, göndermek istediğiniz dosyaya basılı tutun ve ardından **Diğer** > **Paylaş** > **Bluetooth** menüsüne gidin. Bluetooth'u etkinleştirmek için ekrandaki talimatları uygulayın. Başka bir cihaz algılandığında (Bluetooth etkinleştirilmiş ve cihaz görülebilir olmalıdır), bağlantı kurmak ve dosyaları göndermeye başlamak için cihazın adına dokunun.

Dosyaları Bluetooth üzerinden alma: Başlangıç ekranında durum çubuğunu aşağı kaydırın,

kısayollar panelini açın ve ardından Bluetooth'u etkinleştirmek için <sup>\*</sup> düğmesine dokunun. Dosyaları almaya başlamak için dosya aktarım bildiriminde **Kabul Et** öğesine dokunun. Alınan dosyalar varsayılan olarak **Dosyalar** içerisindeki **bluetooth** klasörüne kaydedilir.

Kişileri Bluetooth üzerinden içe ve dışa aktarma: 💴 Kişiler uygulamasını açın ve aşağıdaki

- Kişileri içe aktarma: Bluetooth ile içe aktar düğmesine dokunun ve diğer cihazla bir Bluetooth bağlantısı kurmak için ekrandaki talimatları uygulayın. Böylece diğer cihazdaki kişiler otomatik olarak cihazınıza içe aktarılacaktır.
- Kişileri dışa aktarma: Kişileri paylaş öğesine dokunun, paylaşmak istediğiniz kişileri seçin, düğmesine dokunun ve Bluetooth öğesini seçin. Diğer cihazla bir Bluetooth bağlantısı kurmak için ekrandaki talimatları uygulayın. Seçili bu kişiler cihazınızdan diğer cihaza otomatik olarak dışa aktarılacaktır.

### USB Cihaz Bağlama

#### Cihazınız ve Bilgisayarınız Arasında Veri Aktarın

Cihazınızı bilgisayarınıza bağlamak ve veri aktarmak için bir USB kablosu kullanın.

#### USB bağlantısı modunu seçme

Cihazınızı bilgisayara bağlamak için bir USB kablosu kullanın, daha sonra bir varsayılan bağlantı yöntemi seçebilirsiniz. Cihazınız ve bilgisayarınız arasında fotoğraf ve dosya aktarabilir veya cihazınızı bir USB bağlantısı aracılığıyla bilgisayarınıza bağlayarak şarj edebilirsiniz.

Bildirim panelini açmak için durum çubuğunu aşağı kaydırın, daha sonra **Ayarlar** > **Diğer seçenekler için dokunun** öğesine dokunun ve cihazınızı ve bilgisayarınızı bağlamak için bir yöntem seçin.

- Fotoğraf aktarımı: Cihazınız ve bilgisayarınız arasında fotoğraf aktarın.
- Dosya aktarımı: Cihazınız ve bilgisayar arasında dosya aktarın.
- Sadece şarj: Cihazınızı bir USB kablo ile şarj edin.
- MIDI Girişi: Cihazınızı bir MIDI giriş cihazı olarak kullanın ve bilgisayarınızda müzik çalın.

#### USB bağlantı noktası üzerinden veri aktarımı

Veri aktarmak ve diğer görevleri gerçekleştirmek üzere bir USB kablosu kullanarak cihazınızı cihazınıza bağlayın.

Dosya aktarımı: Medya Aktarım Protokolü (MTP), medya dosyaları için bir tür aktarım protokolüdür. Bu bağlantı yöntemini kullanarak, cihazınız ve bilgisayarınız arasında dosya aktarımı yapabilirsiniz. İlk önce, bilgisayarınıza Windows Media Player 11 veya üstünü yükleyin.
 Bildirim panelini açmak için durum çubuğunu aşağı kaydırın ve ardından USB bağlantı yönteminizi
 Dosya aktarımı olarak ayarlayın. Bilgisayarınız otomatik olarak gerekli sürücüleri yükleyecektir.
 Yükleme işlemi tamamlandıktan sonra, cihazınızdaki dosyaları görüntülemek için bilgisayarınızda cihazın adına sahip yeni sürücü simgesine tıklayın. Cihazınızdaki medya dosyalarını görüntülemek için Windows Media Player kullanabilirsiniz.

 Görselleri aktarma: Resim Aktarma Protokolü (PTP), görselleri aktarmanızı sağlayan bir protokoldür. Bu bağlantı yöntemini kullanarak, cihazınız ve bilgisayarınız arasında fotoğraf yükleyebilir veya paylaşabilirsiniz.

Bildirim panelini açmak için durum çubuğunu aşağı kaydırın ve ardından USB bağlantı yönteminizi **Fotoğraf aktarımı** olarak ayarlayın. Bilgisayarınız otomatik olarak gerekli sürücüleri yükleyecektir.

Yükleme işlemi tamamlandıktan sonra, cihazınızdaki resimleri görüntülemek için bilgisayarınızda cihazın adına sahip yeni sürücü simgesine tıklayın.

• **MIDI verilerini cihazınıza aktarma**: MIDI (Musical Instrument Digital Interface) elektronik enstrüman üreticileri tarafından oluşturulan müzik bestelemeye yönelik endüstri standardı ses dosyası formatıdır.

Bildirim panelini açmak için durum çubuğunu aşağı kaydırın ve ardından USB bağlantı yönteminizi **MIDI Girişi** olarak ayarlayın. Daha sonra cihazınızı diğer cihazlardan iletilen MIDI mesajlarını almak ve işlemek için kullanabilirsiniz.

## Güvenlik ve Gizlilik

### Yüz Tanıma Kilidi

#### Yüz Verilerini Silme

Yüz ile kilit açmayı kullanmıyorsanız veya yüzünüzü tekrar tanıtmak istiyorsanız mevcut yüz verilerini silebilirsiniz.

Ayarlar uygulamasını açın, Güvenlik ve gizlilik > Yüz tanıma bölümüne gidin, kilit ekranı şifresi girmek için ekrandaki talimatları takip edin, ardından Yüz verilerini sil öğesine dokunun ve mevcut yüz verilerinizi silmek için ekrandaki talimatları takip edin.

- Yüz verileri tüm ayarları sıfırlarsanız, cihazınızı fabrika ayarlarına geri yüklerseniz veya şifrenizi yok olarak ayarlarsanız da silinecektir.
  - HOTA güncellemeleri sonrasında yüz verileri silinmez.

### Cihazı Elinize Alarak Uyandırın

Ayarlar menüsünü açın ve Güvenlik ve gizlilik > Yüz tanıma bölümüne gidin. Yüzünüzü tanıtırken Uyandırmak için kaldır işlevini etkinleştirin seçin ve Yüz ile kilit açma yöntemini Kilidi doğrudan aç olarak ayarlayın. Kurulum tamamlandıktan sonra şifre veya parmak izine ihtiyaç duymaksızın ekran kilidini açmak için cihazınızı elinize alarak kaldırabilirsiniz.

Yüzünüzü tanıtırken Uyandırmak için kaldır işlevini etkinleştirin seçmediyseniz bu özelliği daha

sonra ayarlamanız mümkündür: 🤷 Ayarlar menüsünü açın Güvenlik ve gizlilik > Yüz tanıma

bölümüne gidin, Yüz ile kilit açma yöntemini **Kilidi doğrudan aç** olarak ayarlayın. Sonrasında Ayarlar menüsünü açın Akıllı yardım > Hareketle kontrol > Cihazı elinize alarak kaldırmak bölümüne gidin ve Cihazı uyandır seçin.

### Konum Servislerini Etkinleştirin veya Devre Dışı Bırakın

Konum bilgisi iznini aldıktan sonra uygulamalar herhangi bir zamanda konumunuzu alabilir. Konum bilginiz tehlikeli bir uygulama tarafından ele geçirilirse tehlike veya dolandırıcılık riskiyle karşı karşıya kalabilirsiniz. Konum servislerini gerektiğinde etkinleştirebilir veya devre dışı bırakabilir ve gizliliğinizi ve güvenliğinizi korumak amacıyla uygulamalarınız için izin verilen izinleri düzenli olarak izleyebilir ve yönetebilirsiniz.

Konum servislerini etkinleştirme veya devre dışı bırakma: Ayarlar uygulamasını açın, Güvenlik ve gizlilik > Konum erişimi bölümüne gidin ve Konum erişimi özelliğini etkinleştirin veya devre dışı bırakın. Konum servisleri etkinleştirildiğinde aynı zamanda uygun konumlandırma modunu da ayarlayabilirsiniz. Konum servisleri devre dışı bırakıldığında, ön yüklü yazılımın (Telefon Bul gibi) yanı sıra Telefon cihazınız tüm uygulamalar ve servislerin sizin konum bilginizi toplaması ve kullanmasına son verecektir. Bu uygulamalardan birini kullanmaya çalıştığınızda sistem sizden konum servislerini etkinleştirmenizi isteyecektir.

- Özellikler operatörünüze bağlı olarak farklılık gösterebilir.
  - Huawei, konum verilerini gizli bilgilerini tanımlamak ve toplamak amacıyla değil yalnızca size gerekli işlevleri ve servisleri sunmak üzere kullanır.

İç mekan konumlandırma yardımını ayarlama: Ayarlar uygulamasını açın, Güvenlik ve gizlilik > Konum erişimi > Gelişmiş ayarlar menüsüne gidin ve Wi-Fi ile Bluetooth tarama özelliğini etkinleştirin ya da devre dışı bırakın. Wi-Fi ağlarının ve Bluetooth cihazlarının taranması iç mekan konumlandırmanın doğruluğunu arttıracaktır.

### Uygulama Kilidini Etkinleştirme

Uygulama kilidi WeChat, Alipay ve diğer önemli uygulamalarınız için şifre ayarlamanızı sağlar. Cihazınızı yeniden başlattığınızda veya ekranının kilidini açtığınızda, uygulamaları ilk defa açarken Uygulama kilidi şifresini girmeniz istenecektir. Uygulama kilidi, özel bilgilerinizin korumasını iyileştirir ve cihazınızdaki önemli uygulamalara yetkisiz erişimleri önler.

**Uygulama kilidini etkinleştirme**: Ayarlar menüsünü açın. Güvenlik ve gizlilik > Uygulama kilidi bölümüne gidin. Uygulamaya ilk defa erişim sağladığınızda, şifreyi ayarlamak için ekrandaki talimatları uygulayın ve uygulama kilidini girin. Sonrasındaki erişimlerde doğrudan uygulama kilidi şifresini girebilirsiniz. Uygulama kilidi ekranında korumak istediğiniz uygulamalar için Uygulama kilidini etkinleştirin. Kilitli bir uygulamaya ilk defa erişilirken şifreyi, şifre metin kutucuğuna girmeniz gerekir. Şifreyi unutursanız **Şifremi unuttum** düğmesine dokunun, şifre koruma sorusu kutucuğuna cevabı girin ve şifreyi sıfırlayın. Şifre korumasını ayarlamadıysanız **Şifremi unuttum** seçeneği kullanılamaz.

**Uygulama kilidi şifrenizi ve şifre korumasını değiştirme**: Uygulama kilidi ekranında <sup>O</sup> düğmesine dokunun ve ardından Uygulama kilidi şifrenizi veya şifre korumasını değiştirmek için **Şifreyi değiştir** veya **Şifre korumasını değiştir** düğmesine dokunun.

## Yedekleme ve Geri Yükleme

### HiSuite Kullanarak Veri Yedekleme

Kişiler, SMS mesajları, görüntüler veya cihazınızdaki diğer önemli dosyalar dahil olmak üzere cihazınızın en önemli bilgilerini yedeklemek ve harici olarak bilgisayarınızda depolamak için **HiSuite** yedekleme işlevini kullanabilirsiniz. Verileri kolayca bilgisayarınızdan orijinal cihazınıza veya diğer Huawei cihazlarına geri yükleyebilirsiniz.

HiSuite aşağıdakiler konusunda size yardımcı olur:

- Verilerinizi bilgisayarınıza yedeklemenize yardımcı olur.
- Verilerin depolama alanı bilgisayardaki mevcut alana bağlıdır.
- Şifrelenmiş yedeklemeler de desteklenmektedir (fakat varsayılan olarak şifrelenmiş değildirler).

### Cihazınızı Sıfırlama

Uzun süreli önbellek birikmesi ve artık dosyalar nedeniyle cihazınızın işletim hızı yavaşlamaya başlarsa bu önbellek dosyalarını tamamen silmek ve cihazınızın fabrika ayarlarını geri yüklemek için cihazınızı sıfırlayabilirsiniz.

**Ağ ayarlarını sıfırlama**: Bu işlem, ortak erişim noktası bağlantı paylaşımı ve Bluetooth eşleştirme bilgileri dahil olmak üzere Wi-Fi, mobil veri ağ ve Bluetooth ayarlarını geri yükler. Cihazınızdaki diğer ayarları değiştirmez veya hiçbir veri ya da dosyayı silmez.

Ayarlar uygulamasını açıp Sistem > Sıfırlama > Ağ ayarlarını sıfırla menüsüne gidin, Ağ ayarlarını sıfırla öğesine dokunun ve ayarları sıfırlamak için ekrandaki talimatları uygulayın.

**Tüm ayarları geri yükleme**: Bu işlem, cihazınızın başlangıçtaki ağ ayarlarını, parmak izi verilerini, yüz verilerini ve kilit ekranı şifrelerini geri yükler. Cihazımı Bul ya da HUAWEI kimliği ayarlarını sıfırlamaz ve hiçbir veri ya da dosyayı silmez.

Ayarlar uygulamasını açıp Sistem > Sıfırlama > Tüm ayarları sıfırla menüsüne gidin, Tüm ayarları sıfırla öğesine dokunun ve ayarları sıfırlamak için ekrandaki talimatları uygulayın.

**Fabrika ayarlarını geri yükleme**: Hesap ayarlarınız, sistem ayarlarınız, uygulama verileriniz, yüklü uygulamalarınız, müzik, görsel ve belgeleriniz dahil tüm verileri cihazınızın belleğinden ve depolama alanından siler ve cihazınızın orijinal fabrika ayarlarını geri yükler. Cihazınızın fabrika ayarlarını geri yüklemeden önce verilerinizi yedekleyin.

Ayarlar uygulamasını açıp Sistem > Sıfırlama > Telefon sıfırlama menüsüne gidin, Telefonu sıfırla öğesine dokunun, ekran kilidini açma şifresini (varsa) girin ve ayarları sıfırlamak için ekrandaki talimatları uygulayın.

## Wi-Fi ve Ağ

### Wi-Fi

### Wi-Fi'ye Bağlanma

Cihazınızı Wi-Fi ağına bağlayarak etkili bir şekilde mobil veri tasarrufu yapabilirsiniz.

Potansiyel güvenlik risklerinden kaçınmak için (kişisel verileriniz ve finansal bilgilerinize yetkisiz erişim gibi) ortak Wi-Fi ağlarına bağlanırken dikkatli olun.

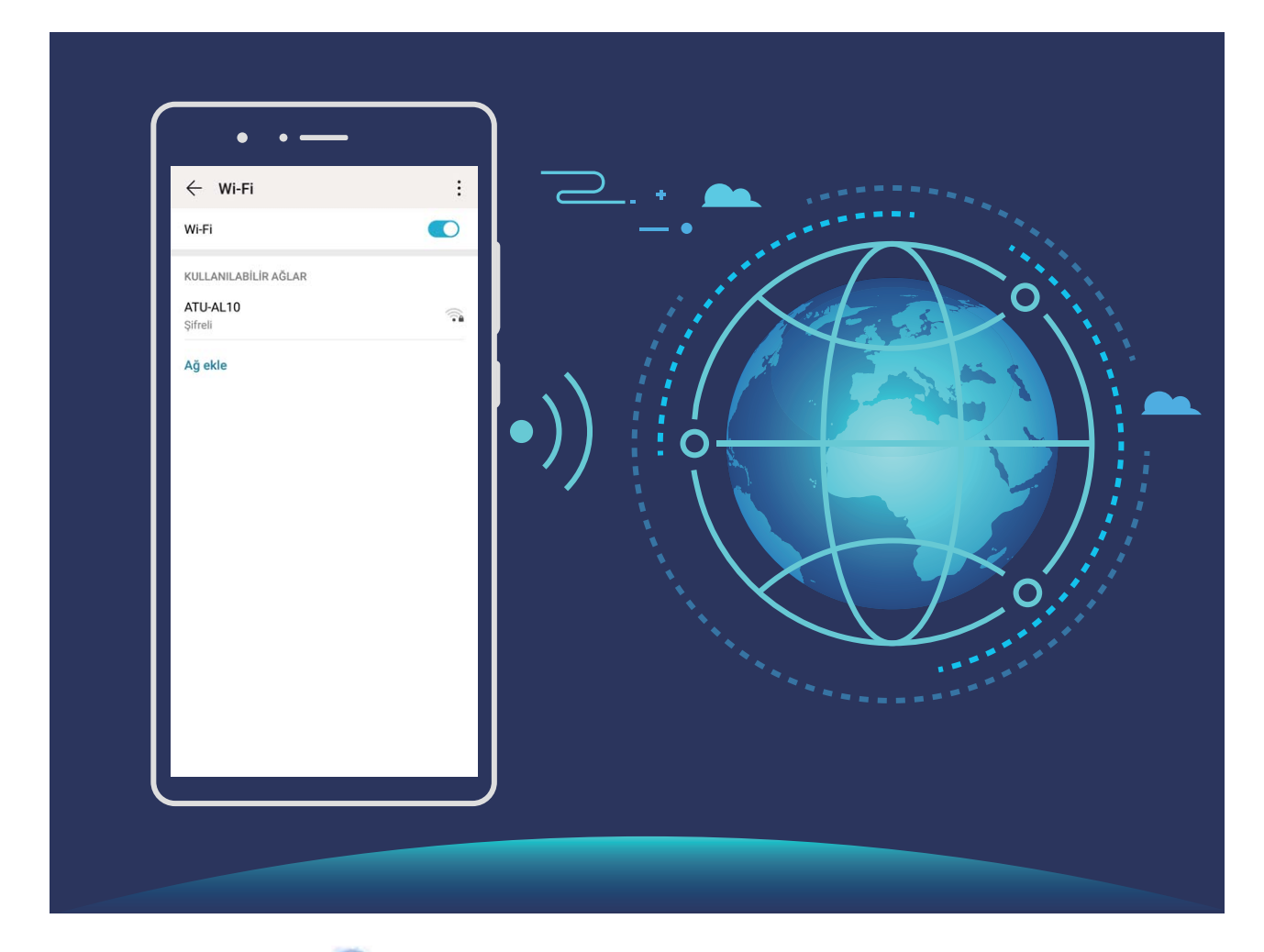

Wi-Fi Ağına bağlanma: Ayarlar uygulamasını açıp Kablosuz bağlantı ve ağlar > Wi-Fi menüsüne gidin ve Wi-Fi öğesini etkinleştirin. Erişmek istediğiniz Wi-Fi ağına dokunun ve ağ şifresini girin veya gerekiyorsa kimlik doğrulama işlemini tamamlayın. Alternatif olarak, menünün en altına gidebilir ve **Ağ ekle** öğesine dokunup adını ve şifresini girerek bir ağ ortak erişim noktası eklemek için ekrandaki talimatları uygulayabilirsiniz.

### Wi-Fi Direct Kullanarak Veri Aktarma

Wi-Fi Direct, Huawei cihazları arasında hızlı şekilde veri aktarmanızı sağlar. Wi-Fi Direct, Bluetooth'dan daha hızlıdır ve cihazların eşleştirilmesini gerektirmez. Kısa mesafelerde büyük dosyaların aktarılması için daha uygundur.

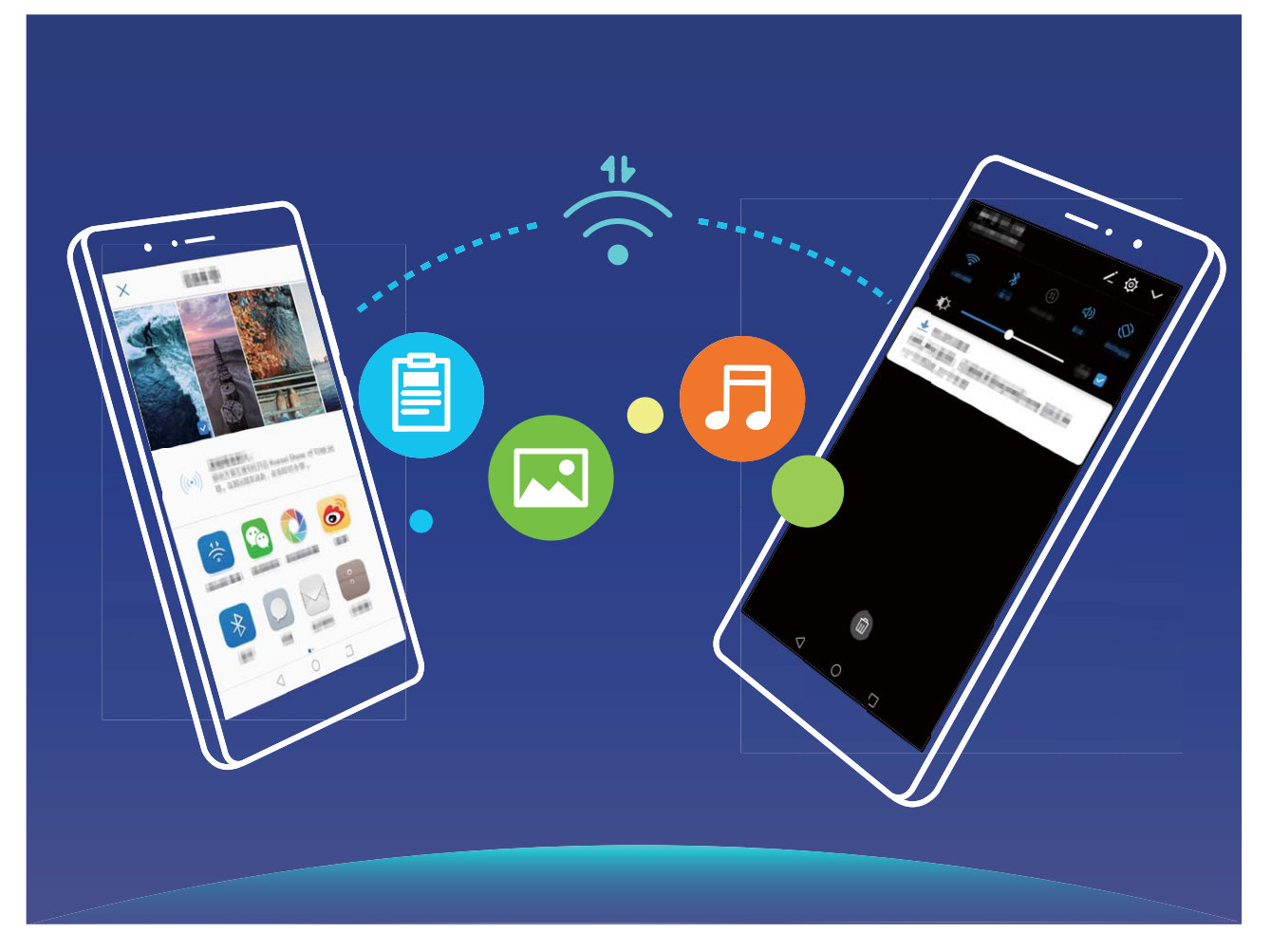

**Wi-Fi Direct ile dosya gönderme**: **Dosyalar** öğesini açın, göndermek istediğiniz dosyaya basılı tutun ve **Diğer** > **Paylaş** > **Wi-Fi Direct** menüsüne gidin. Başka bir cihaz tespit edildiğinde, bağlantıyı kurmak için cihazın adına dokunun ve dosya aktarımına başlayın.

Wi-Fi Direct ile dosya alma: Wi-Fi işlevini etkinleştirin. Wi-Fi ayarları ekranında tespit etme özelliğini

etkinleştirmek için **Solution Solution** > Wi-Fi Direct öğesine dokunun. Gelen dosya komut istemi aldığınızda, aktarımı başlatmak için Kabul et öğesine dokunun. Alınan dosya varsayılan olarak Wi-Fi Direct klasöründeki Dosyalar altına kaydedilecektir.

### İnternete Bağlanma

Cihazınızla kolayca Wi-Fi ağlarına bağlanın.

#### Bir Wi-Fi ağına bağlanma

- **1** Bildirim panelini açmak için durum çubuğunu aşağıya doğru kaydırın.
- 2 Wi-Fi ayarları ekranını açmak için \widehat öğesine dokunun ve basılı tutun.
- **3** Wi-Fi'yi açın. Cihazınız bulunduğunuz yerdeki mevcut tüm Wi-Fi ağlarını sıralayacaktır.
- **4** Bağlanmak istediğiniz Wi-Fi ağını seçin. Şifreli bir ağ seçerseniz Wi-Fi şifresini de girmeniz gerekecektir.

#### Mobil veri kullanarak bağlanma

- Ø Mobil verileri kullanmadan önce, yüksek veri ücretlerini önlemek için operatörünüzle bir veri planınız bulunduğundan emin olun.
- **1** Bildirim panelini açmak için durum çubuğunu aşağıya doğru kaydırın.
- 2 Mobil veriyi etkinleştirmek için <sup>(1)</sup> öğesine dokunun.
  - İnternet erişimine gerek duymadığınızda mobil verileri devre dışı bırakarak pil gücünden tasarruf edin ve mobil veri kullanımını azaltın.

### Mobil Ağınızı Başka Cihazlarla Paylaşın

Ay sonunda ekstra mobil veriniz mi kaldı? Bunu arkadaşlarınızla paylaşabilirsiniz.

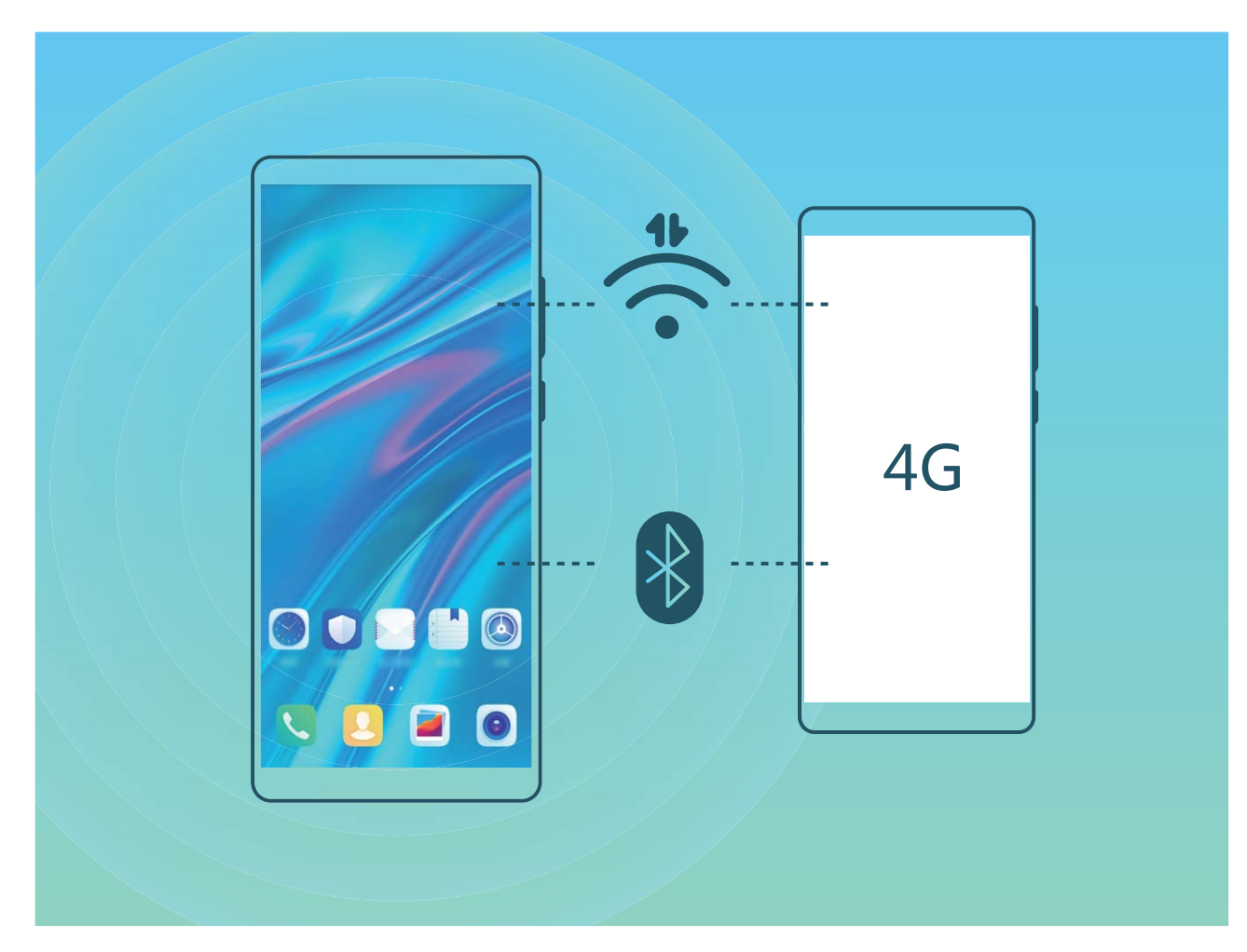

Mobil verinizi başka cihazlarla paylaşmak için Wi-Fi ortak erişim noktasını veya Bluetooth'u kullanabilirsiniz.

Mobil veri paylaşmak için Wi-Fi ortak erişim noktası kullanma: Ayarlar uygulamasını açın ve Kablosuz bağlantı ve ağlar > Bağlantı paylaşımı ve mobil ortak erişim noktası > Mobil Wi-Fi ortak erişim noktası > Ortak erişim noktasını yapılandır bölümüne gidin. Wi-Fi ortak erişim noktası için ortak erişim noktası adı, şifreleme türü ve şifre belirleyin, ardından Kaydet öğesine dokunun ve kullanmak için ortak erişim noktasını etkinleştirin. Diğer cihazların sizin ortak erişim noktası verilerinize sınırsız erişmesinden mi endişeleniyorsunuz? Mobil Wi-Fi ortak erişim noktası ekranında, tek bir oturum için veri sınırını ayarlamak üzere Veri sınırı öğesine dokunun. Veri paylaşım sınırına ulaşıldığında cihazınız ortak erişim noktasını otomatik olarak devre dışı bırakacaktır.

Mobil veri paylaşımı için Bluetooth kullanma: Mobil verinizi paylaşmak için Bluetooth'u

kullanabilmek için cihazlar arasında Bluetooth bağlantısı kurun. Ayarlar uygulamasını açın, Kablosuz bağlantı ve ağlar > Bağlantı paylaşımı ve mobil ortak erişim noktası bölümüne gidin ve Bluetooth bağlantı paylaşımı öğesini etkinleştirin. Eşleştirilen cihazın Bluetooth ekranında,

eşleştirilen cihazın yanındaki 🔅 simgesine dokunun ve bir internet bağlantısı kurmak ve mobil verinizi paylaşmak için **İnternet erişimi** seçeneğini etkinleştirin.

Mobil veri paylaşımı için USB kullanma: Cihazınızı bilgisayara bağlamak için bir USB kablosu

kullanın. Ayarlar uygulamasını açın, Kablosuz bağlantı ve ağlar > Bağlantı paylaşımı ve mobil ortak erişim noktası bölümüne gidin ve mobil verinizi paylaşmaya başlamak için USB bağlantı paylaşımı seçeneğini etkinleştirin.

İşletim sisteminize bağlı olarak bu işlevi kullanmadan önce ilgili ağ bağlantısını kurmak için bazı sürücüleri yüklemeniz gerekebilir. Daha fazla bilgi almak için bilgisayarınızın işletim sistemi kılavuzuna bakın.

## Ses ve Ekran

### Rahatsız Etmeyin Modunu Yapılandırın

Rahatsız etmeyin modu, yabancılardan gelen aramaları engeller ve yalnızca seçilen kişilerden arama ve mesaj geldiğinde sizi bilgilendirir.

Ayarlar uygulamasını açın ve Sesler > Rahatsız etmeyin menüsüne gidin. Rahatsız etmeyin öğesini açın ardından Rahatsız etmeyin modu öğesine dokunun ve aşağıdaki seçeneklerden birini seçin:

- Önemli kişilerden gelen aramalar ve mesajlara izin ver: Sadece öncelikli kesintilere izin ver seçeneğini seçin ve hangi kişilerin sizi arayabileceği ya da mesaj gönderebileceğini yapılandırmak için Öncelikli kesintileri tanımlayın öğesine dokunun.
- Alarm zil seslerine izin ver: Sadece alarm zil seslerine izin vermek için Sadece alarmlar öğesini seçin.
- Tüm kesintileri devre dışı bırak: Zil seslerini ve titreşimleri devre dışı bırakmak ve ekranın gelen aramalar, mesajlar ve alarmlar nedeniyle açılmasını önlemek için Kesintiye uğratma öğesini seçin.
- Bazı üçüncü kişi uygulamaları Rahatsız etmeyin modu etkin durumda iken çalmaya devam edebilir. Bu uygulamalardan gelen bildirimleri sessize almak için uygulama içi ayarları yapılandırın.

**Zaman kuralı**: Hafta sonları ya da akşamları gibi belirlenen zamanlarda kesintileri engelleyin. Süre ve tekrar aralığını yapılandırmak için **Saat** öğesine dokunun ardından **Saat** öğesini açın.

**Etkinlik kuralı**: Toplantılar ya da etkinlikler sırasında kesintileri önleyin. Takvim etkinlikleri sırasında **Rahatsız etmeyin** modunu etkinleştirmek için **Etkinlik** öğesine dokunun.

### Ses Ayarlarınızı Yapılandırma

Film izlediğiniz ya da oyun oynadığınız sırada cihazınız ses deneyiminizi iyileştirmek için otomatik olarak stereo sese geçiş yapacaktır. Çeşitli farklı senaryolar için zil sesleri ve sesli hatırlatıcılar da ayarlayabilirsiniz.

Sistem ses seviyesini ayarlama: Bir ses düğmesine basın veya medya ses seviyesini hızlıca ayarlamak için kaydırıcıyı hareket ettirin. Ses ayarları ekranını görüntülemek için 🔅 öğesine dokunun. Ardından zil sesi, medya ve alarm ses seviyesini ayarlayabilirsiniz.

Ses seviyesini sistem ayarlarınızdan da değiştirebilirsiniz. Ayarlar uygulamasını açın, Sesler öğesine dokunun ve ses seviyesini ayarlamak için ses seviyesi kaydırıcısını sürükleyin.

Ses, titreşim ve sessiz mod arasında geçiş yapma: Durum çubuğunu aşağı kaydırın ve kısayollar panelini açın.  $\hat{\Box}$  simgesine dokunarak Ses, Sessiz ve Titreşim modu arasında hızlı bir şekilde geçiş yapın.

**Tuş takımı ve bildirim seslerini etkinleştirme**: Ayarlar uygulamasını açın ve tuş takımı ve bildirim seslerini etkinleştirmek veya devre dışı bırakmak için **Sesler > Daha fazla ses ayarı** menüsüne gidin.

**Cihazınızı Sessiz moda ayarlama**: **Sesler** ekranında **Sessiz mod** öğesini etkinleştirin. **Sessiz mod** etkinleştirildikten sonra **Sessiz modda titret** öğesini etkinleştirin. Artık gelen arama olduğunda ekranınız açılacak ve cihazınız titreyecektir.

Zil sesi ve bildirim sesinizi özelleştirme: Sesler ekranında özel bir zil sesi seçin ya da Bildirim sesi öğesini kullanın.

### Göz Yorgunluğunu Önlemek için Göz Konforu Modunu Etkinleştirme

Cihazınıza uzun süre baktıktan sonra gözleriniz yoruluyor ve ağrıyor mu? Göz konforu modu mavi ışığı etkin şekilde azaltıp ekranı daha sıcak renklere ayarlayabilir, böylece göz yorgunluğunu gidererek gözlerinizi korur.

### Göz konforu modunu etkinleştirme: 🤷 Ayarlar uygulamasını açın, Ekran > Göz konforu

menüsüne gidin ve **Göz konforu** modunu etkinleştirin. Göz konforu modu simgesi 🔌 , durum çubuğunda görüntülenecektir. Göz konforu modu etkinleştirildiğinde mavi ışık filtrelenir ve ekran sarı bir renk tonu alır.

**Göz konforu modunu hızlı bir şekilde etkinleştirme veya devre dışı bırakma**: Bildirim panelini açmak için durum çubuğunu aşağıya kaydırın. Bildirim panelinden kısayollar panelini genişletin,

ardından 🐱 öğesini etkinleştirin ya da devre dışı bırakın.

**Göz konforu modunu belirlenen saatlerde etkinleştirme**: Cihazınızı her gün belirli bir süre için Göz konforu modunu etkinleştirecek şekilde yapılandırabilirsiniz. Göz konforu modu devre dışıyken

Ayarlar öğesini açın, Ekran > Göz konforu menüsüne gidin ve Programla öğesini etkinleştirin, ardından istediğiniz Başlangıç saati ve Bitiş zamanı zamanlarını ayarlayın.

**Göz konforu modunun renk sıcaklığını ayarlama**: Göz konforu modu etkinleştirildiğinde mavi ışık filtrelenir ve ekran hafif sarı bir renk tonu alır. Renk sıcaklığını dilediğiniz şekilde ayarlayabilirsiniz. **Göz konforu** özelliğini etkinleştirdikten sonra renk sıcaklığı kaydırıcısını daha soğuk ya da daha sıcak bir ekran rengi için ayarlayabilirsiniz.

- Cep telefonunuzu yarım saat kullandıktan sonra gözlerinizi 10 dakika dinlendirin.
  - Dinlenirken gözünüzdeki odaklanma kaslarının ayarlanması ve göz yorgunluğu yaşamamak için uzağa bakın.
  - Göz bakım alışkanlığı edinmeniz görme yetinizi korumanızı sağlayacak ve miyop olmanızı önleyecektir.

### Diğer Ekran Ayarları

#### Sık Kullanılan Özelliklere Erişmek için Kısayolları Kullanın

Hızlı erişim için sık kullanılan özellikler menüsünü görüntülemek üzere bir uygulama simgesini basılı tutun. Bir özelliği basılı tutup başlangıç ekranına sürükleyerek de kısayol oluşturabilirsiniz.

Bir uygulamayı basılı tutmanıza rağmen kısayol oluşturulmuyorsa bu uygulama başlangıç ekranı kısayollarını desteklemiyor demektir.

**Sık kullanılan uygulama özelliklerine hızlı erişme**: Başlangıç ekranınızdaki bir uygulama simgesini basılı tutun, sonrasında sık kullanılan bir özelliğe dokunarak erişin. Her uygulama dört adede kadar sık kullanılan özellik desteklemektedir. Bunlar uygulama tarafından ön ayarlıdır ve değiştirilemez. Örneğin, selfie çekmek için kamera simgesini basılı tutun, sonrasında açılır menüden **Selfie** düğmesine dokunun.

**Başlangıç ekranına kısayol ekleme**: Menüyü açmak için başlangıç ekranındaki bir uygulama simgesini basılı tutun. İstediğiniz özelliği basılı tutun, sonrasında kısayol oluşturmak için başlangıç ekranına sürükleyin. Örneğin, selfie kamerasına hızlı erişim için kameranın selfie özelliğini kısayol olarak ekleyebilirsiniz.

### Ekran Ayarlarını Değiştirme

İhtiyaçlarınıza uygun olarak yazı tipi boyutunu değiştirin ve ekran parlaklığını ayarlayın.

- Ayarlar uygulamasını açın ve Ekran öğesine dokunun. Burada şunları yapabilirsiniz:
- Tam ekran görünümü: Diğer ekran ayarları > Tam ekran görünümü bölümüne giderek gerektiğinde uygulamayı tam ekran modunda görüntüleyebilirsiniz.
- Çentikli görünüm ayarlarını yapılandırma: Çentikli görünüm ayarlarını yapılandırmak için Diğer ekran ayarları > Çentik öğesine dokunun.
- Görseli ve yazı boyutunu değiştirme: Yazı ve ekran boyutu öğesine dokunun ve ihtiyaçlarınıza uygun bir ekran modu seçin.
- Otomatik ekran döndürmeyi etkinleştirme: Otomatik döndürmeyi etkinleştirmek için Diğer ekran ayarları > Ekranı otomatik döndür bölümüne gidin. Alternatif olarak, bildirim panelini

açmak için durum çubuğunu aşağı kaydırarak 🍄 düğmesini etkinleştirin.

- Renk sıcaklığını ayarlama: Renk sıcaklığı bölümüne gidin. Sistem tarafından önerilen
  Varsayılan, Sıcak veya Soğuk seçeneğini belirleyebilirsiniz. Alternatif olarak, renk sıcaklığını değiştirmek için daire içinde istediğiniz bir yere dokunun veya ekran sıcaklığını manuel olarak ayarlamak için noktayı sürükleyin.
- Uyku modunda şarj edilirken ekran koruyucuları gösterme: Diğer ekran ayarları > Ekran koruyucu bölümüne gidin ve Ekran koruyucu öğesini etkinleştirin. Görsel seçimi ve Süre ayarı yapabilirsiniz. Ayarlar tamamlandıktan sonra cihaz şarj edilirken veya Uyku moduna geçtiğinde fotoğraflarınız slayt gösterisi olarak gösterilir.

Durum çubuğunda daha fazla bilgi görüntüleme: Diğer ekran ayarları öğesine dokunun.
 Tercihleriniz doğrultusunda Operatör adını görüntüle veya Veri aktarım hızını görüntüle öğesini etkinleştirebilirsiniz.

## Depolama

### Depolama temizleyiciyi etkinleştir

Depolama biriminizdeki alan azaldıkça Telefon cihazınız zamanlaya yavaşlayabilir. Depolama alanı boşaltmak için bellek temizleyiciyi kullanabilir ve sistem performansını iyileştirebilirsiniz, böylece Telefon cihazınız pürüzsüz şekilde çalışmaya devam edebilir.

**Telefon Yöneticisi** uygulamasını açın, **Temizlik** düğmesine dokunun ve cihazınızın performansını artırmak için tarama sonuçlarına göre bellek ve önbelleği temizleyin. Depolama alanınız hala azsa daha fazla alan boşaltmak üzere tarama sonuçları ve temizlik tavsiyelerine göre derinlemesine temizlik yapabilirsiniz.

## Sistem

### Giriş Yöntemini Değiştirme

Cihazınızdaki giriş yöntemini dilediğiniz gibi değiştirebilirsiniz.

**Giriş yöntemini değiştirme**: Ayarlar uygulamasını açın, Sistem > Dil ve giriş > Varsayılan klavye bölümüne gidin ve bir giriş yöntemi seçin.

### Erişilebilirlik

### Ekrandaki İçeriği Sesli Okutmak için TalkBack'i Etkinleştirme

Ekranınızdaki içeriği net okuyamadığınız durumlarda dokunduğunuz, seçtiğiniz veya aktive ettiğiniz ekrandaki içeriği cihazınıza sesli okutabilir ve böylece cihazla kurduğunuz etkileşimi artırabilirsiniz.

- Ayarlar uygulamasını açın ve TalkBack ayarları ekranına girmek için Akıllı yardım >
  Erişilebilirlik > TalkBack > <sup>(1)</sup> bölümüne gidin.
- **2 TalkBack**'i etkinleştirin ve **Tamam** öğesine dokunun. TalkBack'i ilk kez etkinleştirdiğinizde cihazınız bir eğitim başlatacaktır. Eğitimi tekrar dinlemeniz gerekiyorsa <sup>O</sup> düğmesine dokunun, TalkBack ayarları ekranını açın ve eğitimi başlatın.
- **3** Simgesini basılı tutun ve **Dokunarak keşfet** özelliğini etkinleştirin. Cihazınız dokunduğunuz içeriği sesli okuyacaktır.

TalkBack özelliğini yanlışlıkla etkinleştirmiş olabilirsiniz. TalkBack'i devre dışı bırakmak için cihazınız titreyene kadar Güç düğmesini basılı tutun ve ardından en az üç saniye boyunca iki parmağınızla ekrana dokunun.

### TalkBack Hareketlerini Öğrenme

TalkBack özel bir hareketler serisi kullanır. TalkBack etkinleştirildiğinde cihazla etkileşime girebilmek için bu hareketlerin kullanılması gerekir.

*i* TalkBack'i devre dışı bırakmak için cihazınız titreyene kadar Güç düğmesini basılı tutun ve ardından en az üç saniye boyunca iki parmağınızla ekrana dokunun.

**Ekranda gezinme**: Menü listelerinde kaydırarak ilerlemek için iki parmağınızla aşağı veya yukarı kaydırın. Sayfalar ve ekranlar arasında geçiş yapmak için sola veya sağa kaydırın.

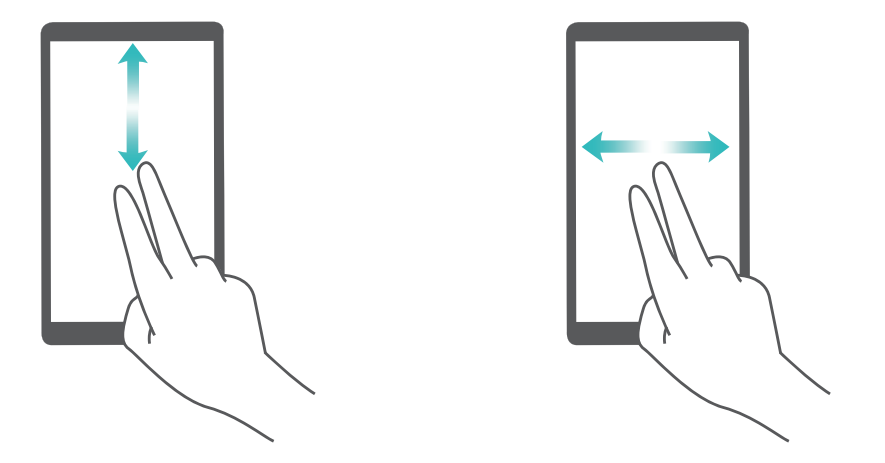

**Öğe seçme**: Öğe seçmek (açmak için değil) için tek parmağınızla üzerine dokunun. Cihazınız, seçili öğenin içeriğini yüksek sesle okuyacaktır.

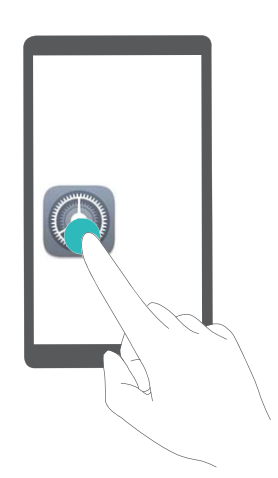

**Öğeleri açma**: Önceki adımdaki seçiminizi onaylamak için ekranın herhangi bir bölümüne bir parmağınızla iki kez dokunun.

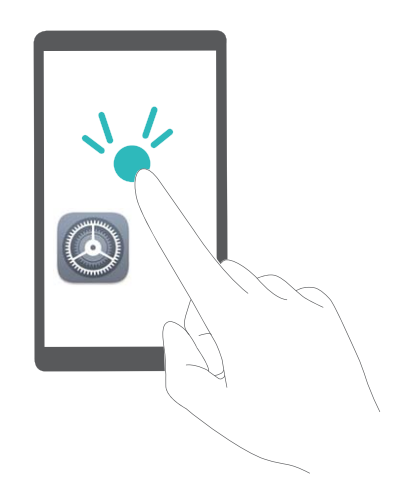

Örneğin **Ayarlar** öğesini açmak istiyorsanız **Ayarlar** simgesine tek parmağınızla bir kez dokunun, ardından ekranda herhangi bir yere iki kez dokunun.

### TalkBack ile Metin Okuma Çıkışını Kullanma

Metin okuma özelliği, cihazınızın ekranındaki metinleri sesli okuyabilir. Aynı zamanda, görme engelli kullanıcıların cihazları ile etkileşim kurmasına yardımcı olmak için TalkBack hizmetiyle birlikte de kullanılabilir.

Ayarlar uygulamasını açın, Akıllı yardım > Erişilebilirlik bölümüne gidin ve Metin-konuşma öğesini etkinleştirin. Bu özelliği etkinleştirmek için tercih ettiğiniz motoru ve konuşma hızını yapılandırın.

#### Renk Düzeltmeyi Etkinleştirin

Renk düzeltme ayarları cihazınızın renk körlüğü etkilerini telafi etmesini sağlar.

Renk düzeltme etkinleştirildiğinde normal renk görüşüne sahip kullanıcılar bazı renkleri görüntülemede zorlanabilir.

Ayarlar uygulamasını açın, Akıllı yardım > Erişilebilirlik > Renk düzeltme menüsüne gidin ve Renk düzeltme özelliğini etkinleştirin. Düzeltme modu öğesine dokunun ve gerekli renk düzeltme modunu seçin.

### **Genel Ayarlar**

#### Sistem Dilinizi Değiştirin

Cihazınızın sistem dilini değiştirmek mi istiyorsunuz? Bunu kolayca yapabilirsiniz.

Ayarlar menüsünü açın, Sistem > Dil ve giriş > Dil bölümüne gidin ve sistem dilinizi seçin. Dil listesinde dilinizi bulamıyorsanız dilinizi eklemek için Dil ekle düğmesine dokunun.

#### Sistem Saati ve Tarihini Ayarlayın

Yurt dışına seyahat ettiğinizde ya da SIM kartınızı değiştirdiğinizde cihazınız otomatik olarak yerel mobil ağ tarafından sunulan saat ve tarihi gösterecektir. Aynı zamanda saat ve tarihi manuel olarak ayarlayabilir, saat formatını değiştirebilir ya da kilit ekranınızda çift saat ayarlayabilirsiniz.

Ayarlar menüsünü açın ve Sistem > Tarih ve saat bölümüne gidin. Buradan şunları yapabilirsiniz:

- Saat ve tarihi değiştirme: Cihazınızın saat ve tarihini mobil ağınızla senkronize etmek için
  Otomatik olarak ayarla özelliğini etkinleştirin. Saat ve tarihi manuel olarak ayarlamak için
  Otomatik olarak ayarla özelliğini devre dışı bırakın.
- Zaman diliminizi değiştirme: Cihazınızın zaman dilimini mobil ağınızla senkronize etmek için
  Otomatik olarak ayarla özelliğini etkinleştirin. Zaman diliminizi manuel olarak ayarlamak için
  Otomatik olarak ayarla özelliğini devre dışı bırakın.
- Saat formatını değiştirme: Saat formatını 24 saat olarak ayarlamak için 24-saat zamanı özelliğini etkinleştirin. Saat formatını 12 saat olarak ayarlamak için 24-saat zamanı özelliğini devre dışı bırakın.

 Kilit ekranınızda çift saat ayarlama: Yurt dışında iseniz cihazınız otomatik olarak yerel mobil ağ tarafından sunulan yerel saat ve tarihi gösterecektir. Kilit ekranınızda çift saat görüntülemek için Çift saat özelliğini etkinleştirebilir ve Yaşadığınız şehir ayarını yapabilirsiniz: bunlardan biri yerel saati diğeri ise yaşadığınız ülkenin saatini gösterir.

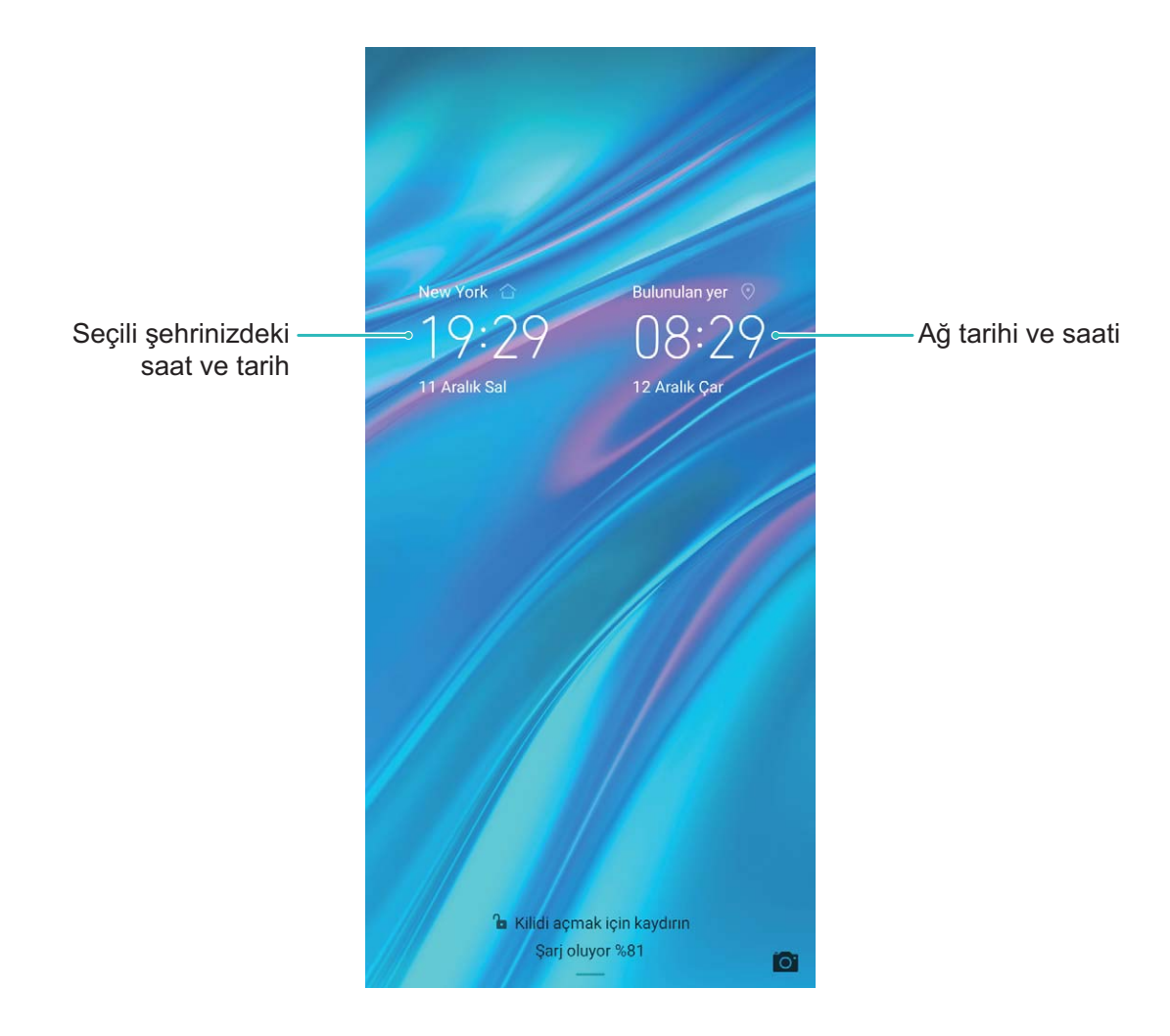

#### Bellek ve Depolama Alanı Bilgilerini Görüntüleme

Cihazınızı uzun süre kullandıktan sonra ne kadar bellek ve depolama alanınız kaldığından emin olamıyor musunuz? Bellek ve depolama alanı kullanımını izlemenize ve bir silme işlemi yapıp yapmamaya karar vermenize yardımcı olması için cihazınızın bellek ve depolama alanı bilgilerini görüntüleyebilirsiniz.

(j) Tüm cihazlar mikro SD kartları desteklememektedir.

Bellek kullanımını görmek ve kullanılabilir depolama alanına göre ihtiyacınız olduğunda daha fazla alan

boşaltmak için 🤷 Ayarlar uygulamasına gidip Depolama öğesine dokunun.

Alan boşaltma (önerilir): TEMİZLE seçeneğiyle uygulamaların kullanım ayrıntılarını görebilirsiniz. Tarama sonucuna bağlı olarak sistemi önerildiği şekilde manuel olarak silebilir veya silinecek öğeleri kendiniz belirtebilirsiniz.

## Yasal Uyarı

### Yasal Uyarı

#### Copyright © Huawei Technologies Co., Ltd. 2019. Tüm hakları saklıdır.

Huawei Technologies Co., Ltd. ve bağlı şirketlerinin ("Huawei") yazılı izni olmadan bu kılavuzun hiçbir bölümü hiçbir biçimde veya ortamda yeniden üretilemez ve aktarılamaz.

Bu kılavuzda açıklanan ürüne Huawei'nin ve muhtemel lisansörlerinin telif hakkı alınan yazılımı dahil olabilir. İlgili yasalar tarafından gerekli görülmediği ya da ilgili telif hakkı sahipleri tarafından onaylanmadığı sürece müşteriler adı geçen yazılımı hiçbir şekilde çoğaltmayacak, dağıtmayacak, değiştirmeyecek, kaynak koda dönüştürmeyecek, deşifre etmeyecek, çıkartmayacak, tersine mühendislik yapmayacak, kiralamayacak, başkasına vermeyecek ya da başkasına lisanslamayacaktır.

#### Ticari Markalar ve İzinler

HUAWEI, HUAWEI VE MUAWEI Technologies Co., Ltd. şirketinin ticari markaları veya tescilli ticari markalarıdır.

Android™, Google Inc. şirketinin ticari markasıdır.

*Bluetooth*<sup>®</sup> sözcüğü marka ve logoları, *Bluetooth SIG, Inc.*'in tescilli ticari markalarıdır ve bu tür markaların kullanımı Huawei Technologies Co., Ltd. şirketinin lisansı kapsamında yer almaktadır.

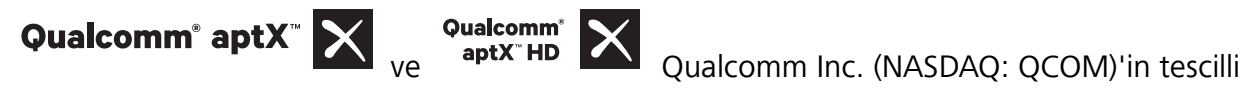

markasıdır .

N-Mark, Amerika Birleşik Devletleri ve diğer ülkeler dahilinde NFC Forum, Inc.'in ticari markası ya da tescilli ticari markasıdır.

Bahsedilen diğer ticari markalar, ürün, hizmet ve şirket isimleri, kendi sahiplerinin mülkiyetinde olabilir.

#### Uyarı

Burada anlatılan ürünün ve aksesuarlarının bazı özellikleri kurulan yazılıma, yerel şebekenin kapasiteleri ile ayarlarına bağlıdır ve bu nedenle yerel şebeke operatörleri veya şebeke servis sağlayıcıları tarafından etkinleştirilemez veya sınırlandırılamaz.

Bu nedenle buradaki tanımlamalar satın aldığınız ürün veya aksesuarlarıyla tam uyuşmayabilir.

Huawei bu kılavuzda yer alan bilgileri veya teknik özellikleri önceden haber vermeden ve herhangi bir yükümlülük taşımadan değiştirme veya farklılaştırma hakkını saklı tutar.

#### Üçüncü Şahıs Yazılım Beyanı

Huawei, bu ürünle teslim edilen üçüncü şahıs yazılım ve uygulamalarının fikri mülkiyet sahibi değildir. Bu nedenle Huawei üçüncü şahıs yazılım ve uygulamaları için hiçbir türde garanti vermez. Huawei, üçüncü şahıs yazılım ve uygulamaları kullanan müşterilere destek vermediği gibi bu üçüncü şahıs yazılım ve uygulamalarının işlevleri veya performansı hakkında sorumluluk veya taahhüt altına da girmez.

Üçüncü şahıs yazılım ve uygulamaları için servisler herhangi bir anda kesintiye uğratılabilir veya sonlandırılabilir ve Huawei herhangi bir içerik veya servis için kullanılabilirlik garantisi vermez Üçüncü taraf servis sağlayıcıları içerik ve servisleri Huawei şirketinin kontrolü dışındaki ağ veya iletim araçları vasıtasıyla sağlarlar. Yürürlükteki yasaların izin verdiği mümkün olan en geniş şekliyle, Huawei üçüncü taraf servis sağlayıcılarının hizmetlerini veya üçüncü taraf içerikleri ve servislerinin kesintiye uğramasını ya da sona ermesini tazmin etmeyecek veya bunlardan sorumlu olmayacaktır.

Huawei bu ürüne kurulan herhangi bir yazılımın yasalara uygunluğundan, kalitesinden ve başka herhangi bir yönünden ya da metinler, görüntüler, videolar veya yazılım vb. dahil olmak üzere ancak bunlarla sınırlı olmadan herhangi bir biçimdeki her türlü yüklenmiş veya indirilmiş üçüncü taraf çalışmalarından sorumlu olmayacaktır. Müşteriler yazılım ile bu ürün arasındaki uyumsuzluk dahil olmak üzere, yazılımın kurulmasından ya da üçüncü taraf çalışmalarının yüklenmesinden veya indirilmesinden kaynaklanan etkilerin herhangi birine ve tümüne ilişkin riski üstlenecektir.

Bu ürün, açık kaynaklı Android<sup>™</sup> platformuna dayanır. Huawei bu platformda gerekli değişiklikleri yapmıştır. Bundan dolayı bu ürün standart Android platformu tarafından desteklenen tüm işlevleri desteklemeyebilir veya üçüncü şahıs yazılımlarıyla uyumlu olmayabilir. Huawei bu tür herhangi bir uyumluluk ile bağlantılı hiçbir garanti ve temsil sağlamaz ve bu tür sorunlarla bağlantılı tüm sorumluluğu açık bir biçimde reddeder.

#### SORUMLULUK REDDİ

BU KILAVUZUN TÜM İÇERİĞİ "OLDUĞU GİBİ" VERİLMİŞTİR. İLGİLİ YASA TARAFINDAN GEREKLİ GÖRÜLMESİ HARİCİNDE HERHANGİ BİR SINIRLAMA GETİRİLMEDEN ZIMNİ SATILABİLİRLİK GARANTİLERİ VE BELİRLİ BİR AMACA UYGUNLUK DA DAHİL OLMAK ÜZERE AÇIK VEYA ZIMNİ TÜM GARANTİLER BU KILAVUZUN DOĞRULUĞU, GÜVENİLİRLİĞİ VEYA İÇERİĞİ İLE İLGİLİ OLARAK VERİLMEMİŞTİR.

YÜRÜRLÜKTEKİ YASALARIN İZİN VERDİĞİ EN GENİŞ ŞEKLİYLE, HUAWEI ŞİRKETİ HİÇBİR DURUMDA HERHANGİ BİR ÖZEL, ARIZİ, DOLAYLI VEYA SONUÇSAL HASARDAN YA DA KAR, İŞ, GELİR, VERİ, İYİ NİYET VEYA BEKLENEN TASARRUFLARIN KAYBINDAN SORUMLU OLMAYACAKTIR.

HUAWEI ŞİRKETİNİN BU KILAVUZDA TANIMLANAN ÜRÜNÜN KULLANIMINDAN KAYNAKLANAN MAKSİMUM SORUMLULUĞU (BU SINIRLAMA UYGULANABİLİR YASANIN BU TÜR BİR SINIRLAMAYI YASAKLADIĞI ÖLÇÜDE KİŞİSEL YARALANMA SORUMLULUĞU İÇİN UYGULANMAYACAKTIR) MÜŞTERİLERİN BU ÜRÜNÜN SATINALIMI İÇİN ÖDEDİKLERİ MİKTARLA SINIRLI OLACAKTIR.

#### İthalat ve İhracat Yönetmelikleri

Müşteriler ilgili tüm ithalat ve ihracat yasalarına ve yönetmeliklerine uygun hareket edecek ve bu kılavuzda belirtilen yazılım ve teknik veriler de dahil olmak üzere adı geçen ürünlerin ihraç edilmesi, yeniden ihraç edilmesi ya da ithal edilmesi için gerekli olan tüm idari izinleri ve lisansları almakla sorumlu olacaktır.

### Kişisel Bilgi ve Veri Güvenliği

Bazı işlevlerin veya üçüncü taraf uygulamaların cihazınızda kullanılması kişisel bilgilerin veya verilerin kaybedilmesine veya başkalarının erişimine açık hale gelmesine yol açabilir. Kişisel bilgilerinizi korumaya yardımcı olması için aşağıdaki önlemleri alın:

- İzinsiz kullanımı önlemek için cihazınızı güvenli bir yere koyun.
- Cihazınızın ekranını kilitlenecek şekilde ayarlayın ve açmak için bir şifre veya kilit açma şekli oluşturun.
- SIM kartınızda, bellek kartınızda veya cihazınızın belleğinde saklanan kişisel bilgileri periyodik olarak yedekleyin. Farklı bir cihaza geçerseniz, eski cihazınızdaki kişisel bilgileri taşıdığınızdan veya sildiğinizden emin olun.
- Cihazınıza virüs bulaşmasını önlemek için tanımadığınız kişilerden gelen mesajları ve e-postaları açmayın.
- Cihazınızı internette gezinmek için kullandığınızda, kişisel bilgilerinizin çalınma riskini önlemek için güvenlik riski oluşturabilecek web sitelerini ziyaret etmeyin.
- Taşınabilir Wi-Fi ortak erişim noktası veya Bluetooth gibi hizmetler kullanıyorsanız yetkisiz erişimi önlemek için şifreler ayarlayın. Kullanılmadıkları zamanlarda bu hizmetleri kapatın.
- Cihaz güvenlik yazılımını yükleyin ve düzenli olarak virüs taraması yapın.
- Üçüncü taraf uygulamaları yasal bir kaynaktan edindiğinizden emin olun. İndirilen üçüncü taraf uygulamaları virüs taramasından geçirilmelidir.
- Huawei veya yetkili üçüncü taraf uygulama sağlayıcıları tarafından yayınlanmış güvenlik yazılımları veya yamalarını yükleyin.
- Cihazınızı güncelleştirmek için onaylanmamış üçüncü taraf yazılımı kullanırsanız cihazınıza zarar verebilir ve kişisel bilgilerinizi tehlikeye atabilirsiniz. Cihazınızın çevrimiçi güncelleme özelliğinden yararlanarak veya Huawei'den cihaz modelinize uygun resmi güncelleme paketlerini indirerek güncelleme yapmanız önerilir.
- Bazı uygulamalar konum bilgileri gerektirir ve bunları iletir. Sonuç olarak bir üçüncü taraf konum bilginizi paylaşabilir.
- Bazı üçüncü taraf uygulama sağlayıcıları ürün ve hizmetlerini iyileştirmek için cihazınızdan algılama ve tanı bilgileri toplayabilir.

### Yardım alma

Cihazınızda bulunan Hızlı Başlangıç Kılavuzunu okuyun.

Yasal bilgileri okumak için Ayarlar > Sistem > Telefon hakkında > Yasal öğesine dokunun.

Daha fazla bilgi için http://consumer.huawei.com/en/ adresini ziyaret edin.

Bu kılavuz yalnızca referans içindir. Gerçek ürün, dahil ancak bunlarla sınırlı olmamak üzere renk, boyut ve ekran yerleşim düzeni olarak farklılık gösterebilir. Bu kılavuzdaki tüm açıklamalar, bilgiler ve öneriler açıkça veya ima yoluyla herhangi bir tür garanti oluşturmaz.

Not: Telefonunuzun en son oturum açtığı Google hesabını hatırlayın. Güvenilmeyen bir fabrika ayarları geri yükleme işlemi veya microSD kart tabanlı bir güncelleme işlemi sırasında, Google\'ın hırsızlık önleme mekanizması, kimlik doğrulaması için başlangıç navigasyon ekranını açmak üzere, telefonunuzun en son oturum açtığı Google hesabına giriş yapmanızı zorunlu kılar. Telefonunuz sadece kimlik doğrulama işleminden başarıyla geçtiğiniz takdirde düzgün açılabilir

Ülkenizdeki veya bölgenizdeki son güncellenen yardım hattı ve e-posta adresi için lütfen http://consumer.huawei.com/en/support/hotline adresini ziyaret edin.

Model: MRD-LX1

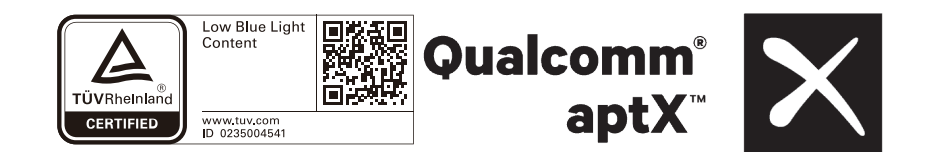

EMUI 9.0\_01